В рамках «Методических рекомендаций по созданию и системе оценки качества интерактивных образовательных модулей в рамках непрерывного медицинского и фармацевтического образования»

## ИНСТРУКЦИЯ по созданию Учебной презентации

- 1. Учебная презентация создается в формате MS PowerPoint.
- 2. Шаблон презентации прилагается: «Учебная презентация ИОМ (Приложение В)» рекомендуется использовать для написания учебной презентации по выбранной тематике. Откройте файл шаблона в PowerPoint.
- 3. Шаблон презентации содержит основные предустановленные параметры, которые требуется соблюдать:
  - Стиль шрифта Open Sans (Заголовки) для заголовков слайдов, названий разделов/подразделов, в т.ч. названия презентации на титульном листе и Open Sans (Основной текст) для основного текста слайдов презентации;
  - Цвет заголовков слайдов и названий разделов/подразделов, в т.ч. названия презентации на титульном листе – Синий, Акцент 5, более темный оттенок 25%;
  - Цвет основного текста слайда серый 25%, Фон 2, более темный оттенок 90%;
  - Ширина поля заголовка слайда и текстового поля 30 см.
- 4. **Презентация формируется на чистом белом фоне** без дополнительных цветовых элементов дизайна на рабочем шаблоне.
- Первым слайдом даётся название презентации. Для шрифта названия -ВСЕ БУКВЫ ПРОПИСНЫЕ. В случае длинного названия учебной презентации допустимо использование более мелкого размера шрифта (48-54 пт). Размер шрифта предустановлен в прилагаемом шаблоне презентации.

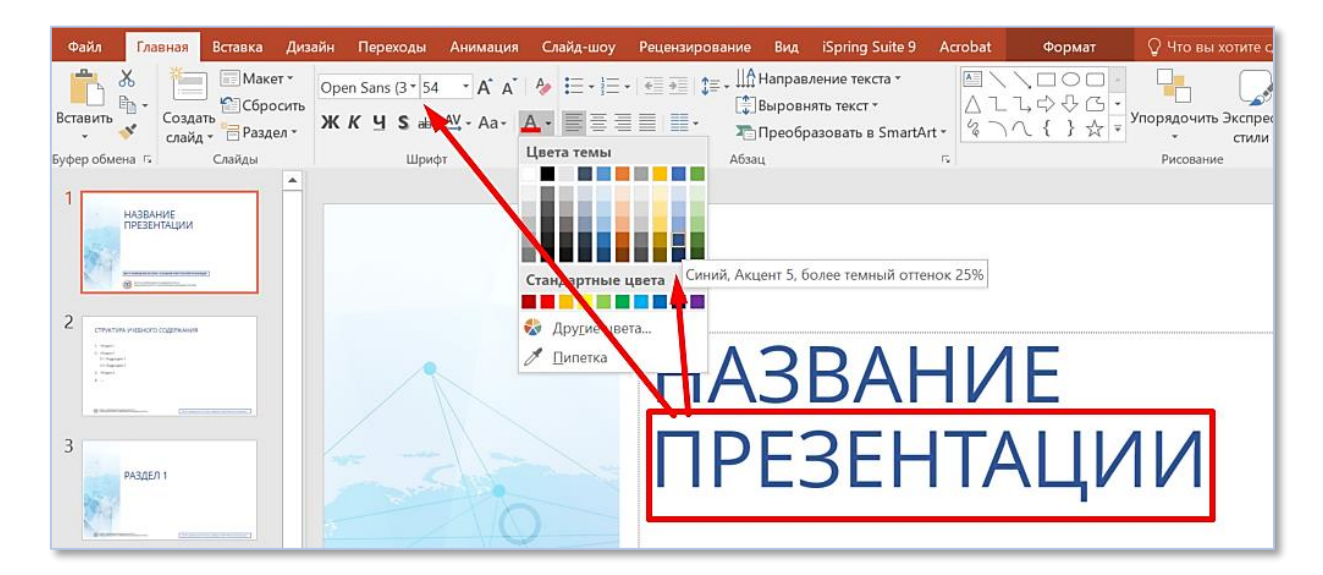

- 5. Структура учебного содержания состоит из разделов презентации, подразделов презентации, под-подразделов презентации.
  - содержание слайда «СТРУКТУРА УЧЕБНОГО СОДЕРЖАНИЯ» должно полностью соответствовать заголовкам разделов в учебной презентации;
  - после раздела, подраздела, под-подраздела в оглавлении точки не ставятся.

Название слайда «СТРУКТУРА УЧЕБНОГО СОДЕРЖАНИЯ»: размер шрифта – 32 пт, все буквы ПРОПИСНЫЕ, выравнивание текста по левому краю относительно выделенной области для заголовка.

| Файл Главная Вставка Диз                                                              | айн Переходы Анимация                                                | Слайд-шоу Реценз                                | ирование Вид iSpring S                | uite 9 Acrobat            | Формат                                                                                                    | 🖓 Помощни Вход                                     | A 06  |
|---------------------------------------------------------------------------------------|----------------------------------------------------------------------|-------------------------------------------------|---------------------------------------|---------------------------|----------------------------------------------------------------------------------------------------|----------------------------------------------------|-------|
| Вставить «<br>содать Содать Сбросить<br>слайд • Раздел •<br>Буфер обмена Г.<br>Слайды | Open Sans (3 * 32 * А* А*<br>ЖКЦS анд АУ * Аа *<br>Шрифт             | ♣         ↓ ↓ ↓ ↓ ↓ ↓ ↓ ↓ ↓ ↓ ↓ ↓ ↓ ↓ ↓ ↓ ↓ ↓ ↓ | СП - ЦА-<br>Фигуры Упорядо<br>г. Рисо | нить Экспресс-<br>стили • | <ul> <li>Р Найти</li> <li><sup>ab</sup><sub>ac</sub> Заменить *</li> <li>Выделить *</li> <li>Редактирование</li> </ul> | Создать и поделиться<br>Adobe PDF<br>Adobe Acrobat |       |
|                                                                                       | структу                                                              | /РА УЧЕБН                                       | ого содер                             | ЖАНИЯ                     |                                                                                                    |                                                    | 0 0 0 |
| 3<br>07542/00-1                                                                       | <ol> <li>Определен</li> <li>Эпидемиол</li> <li>Классифика</li> </ol> | ие<br>огия<br>ация                              |                                       |                           |                                                                                                    |                                                    |       |

Текст слайда: размер шрифта – 18 пт., выравнивание текста по ширине.

| Файл                                                                                                    | Главная                                                                                              | Вставка                       | Дизайн             | Переходы                                | Анимация                          | Слайд-шоу                                           | Рецензировани                         | е Вид                | iSpring Suite 9            | Acrobat             | Формат                                                           | Помощни Вход                      | <u></u> Р Общи |
|----------------------------------------------------------------------------------------------------|----------------------------------------------------------------------------------------------------|-------------------------------|--------------------|-----------------------------------------|-----------------------------------|-----------------------------------------------------|---------------------------------------|----------------------|----------------------------|---------------------|------------------------------------------------------------------|-----------------------------------|----------------|
| Вставить                                                                                                    | К Созда<br>У слайд                                                                                   | Сбро<br>Сбро<br>ть<br>т Разде | орег<br>сить<br>жи | n Sans (Ст 18<br><b>К<u>Ч</u> S</b> abe | T A A I<br>AV - Aa - I            | <ul> <li>▶ := - :=</li> <li>▲ - := := :=</li> </ul> | · · · · · · · · · · · · · · · · · · · | -<br>-<br>-<br>Фигур | ы Упорядочить Э            | жспресс-<br>стили • | Р Найти<br><sup>ab</sup> <sub>час</sub> Заменить ▼<br>Выделить ▼ | Создать и поделиться<br>Adobe PDF |                |
| Буфер обмен                                                                                                    | Ha 🗔                                                                                                 | Слайды                        |                    | Шрис                                    |                                   | <b>F</b> 4                                          | Абзац                                 | 5                    | Рисование                  | 5                   | Редактирование                                                   | Adobe Acrobat                     |                |
| 1                                                                                                    | Оды Дим/НОСТИКИ.<br>СНИВИ<br>ВНИВИ ОКАСИКИ<br>ВИТИИ СИКИДОМИ<br>БЕТИЧ-ЕСКОЙ СТОПЫ<br>ПОТОЧИСКИ СТОПЫ |                               |                    | CTF                                     | укту                              | РА УЧ                                               | ЕБНОГ                                 | 0 CC                 | одержа                     | ания                |                                                                  |                                   |                |
| 2<br>CTV/CTV.FM.PE<br>- 1 Min<br>- 2 Min<br>- 2 |                                                                                                    |                               |                    | о<br>1. Оп                              | ределени                          | e                                                   |                                       |                      | 0                          |                     |                                                                  |                                   | 0              |
| 3                                                                                                    | РЕДЕЛЕНИЕ                                                                                            |                               |                    | 2. Эп<br>3. Кла                         | идемиопо<br>ассифика              | гия<br>ция                                          |                                       |                      |                            | _                   |                                                                  |                                   |                |
| 4                                                                                                    | -                                                                                                    |                               |                    | <mark>04. Клі<br/>4.</mark>             | инически<br>1. <u>Нейрог</u>      | е формы с<br>іатическая                             | индрома ди<br>форма син,              | абетиче<br>дрома д   | еской стопы<br>циабетическ | ой стопы            |                                                                  |                                   | 0              |
| 5 Congress Justice<br>MENTED IN<br>granted and and                                                                                                    |                                                                                                    | n.                            |                    | 4.<br>5. Иц                             | 2. <u>Нейрос</u><br>іемическа     | остеоартро<br>ая и нейро                            | опатия<br>о-ишемичесн                 | ая фор               | мы синдром                 | иа диабети          | ической стог                                                     | Ъ                                 |                |
| 6                                                                                                    |                                                                                                    |                               |                    | 0                                       |                                   |                                                     |                                       |                      | 0                          |                     |                                                                  |                                   | 0              |
| 1 miles<br>Second                                                                                                    | Participant Part Social                                                                              | 5                             |                    | ФАРМ                                    | Л НЕПРЕРЫВНОГО<br>АЦЕВТИЧЕСКОГО С | МЕДИЦИНСКОГО И<br>БРАЗОВАНИЯ МИН                    | 1<br>ЗДРАВА РОССИИ                    |                      | М                          | ЕСТО РАЗМЕЩЕНИ)     | Я ЛОГОТИПА И НАЗВАН                                              | ИЯ ОТВЕТСТВЕННОЙ ОРГАНИЗАІ        | ции            |

 Добавление очередного слайда возможно при использовании слайдов из шаблона. Для этого на вкладке «Главная» нажмите «Создать слайд» и выберите нужный образец слайда.

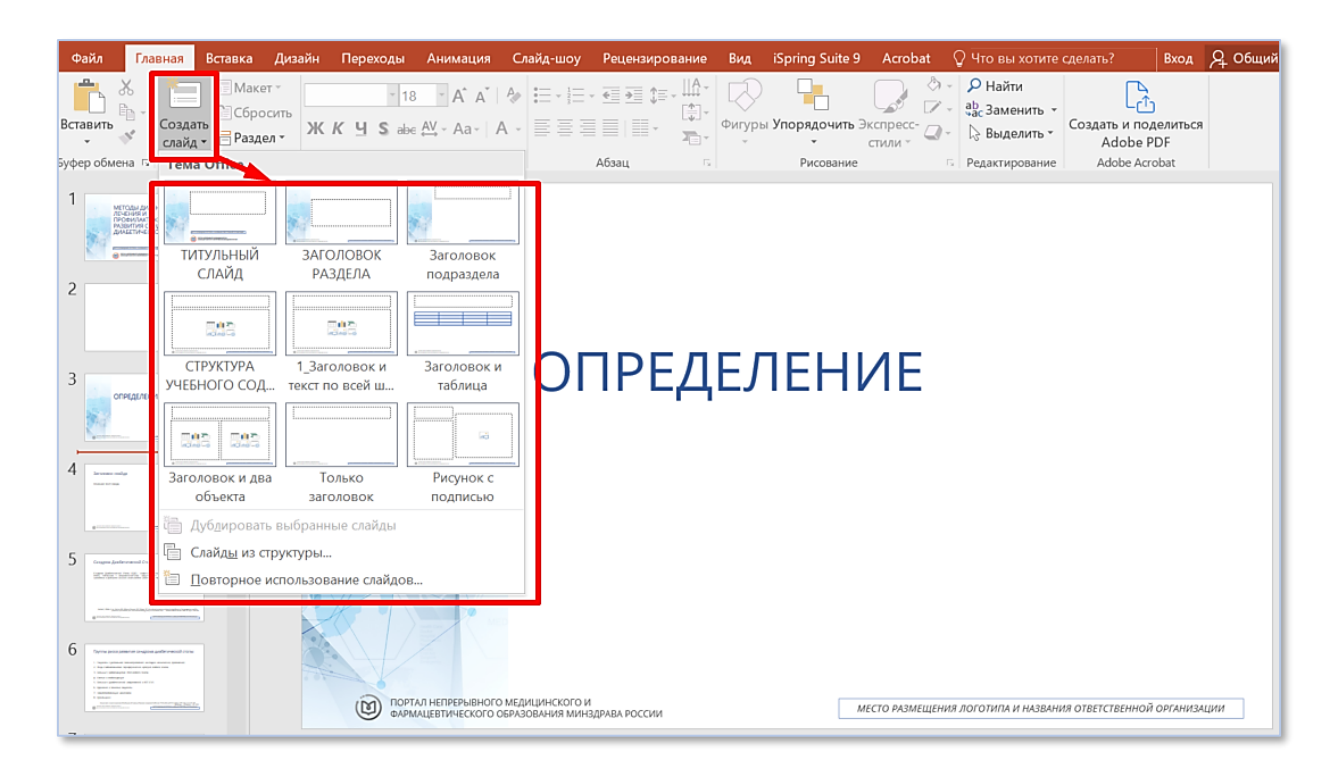

**Второй вариант** – это копирование предыдущего слайда с последующим изменением его текста. Для этого на вкладке «Главная» выберите «Создать слайд» и нажмите пункт «Дублировать выбранные слайды».

7. При формировании текста слайда учебной презентации текст переносится методом копирования. Для того, чтобы текст форматировался по шаблону, нужно его выделить, скопировать и вставить в блок «Текст слайда». Для этого установите курсор в любую часть блока и нажать правую кнопку мыши, в выпавшем меню выбрать иконку параметров вставки текста «сохранить только текст использовать конечную тему».

| Файл Главна                                                                                                    | ая Вставка Диза                     | йн Переходы Анимация Слайд-шоу Рецензирование Вид iSpring Suite 9 Acrobat 🛛 Формат 🛛 🖓 Помощни Вход 🔎 Общий                                                                                                    |
|----------------------------------------------------------------------------------------------------|-------------------------------------|----------------------------------------------------------------------------------------------------|
| Вставить 🗸                                                                                                    | Макет ч<br>Эздать<br>айд ч Раздел ч | Ореп Sans (C 18         A A A         A         E         E         E         E         Image: C         A         A<                                                                                                    |
| вуфер обмена 🐄                                                                                                    | Слаиды                              | шулфі і Аозац і Рисовалие і Редакілуовалие Айоне Аобие Аббали                                                                                                    |
| 1                                                                                                    | not.<br>M<br>Shu                    | Заголовок слайда                                                                                                    |
| 2                                                                                                    |                                     |                                                                                                    |
| 3<br>4<br>4<br>4<br>1<br>1<br>1<br>1<br>1<br>1<br>1<br>1<br>1<br>1<br>1<br>1<br>1                                                                                                    |                                     | <ul> <li>Наличии жалоб: перемежающаяся хромота, купирующаяся остановкой или боли покоя, купирующиеся приемом анальгетиков.</li> <li>Наличии некротич Параметры вставки:</li> <li>Снижении или отс </li> <li>Снижении или отс </li> <li>Сили ЗББА у медиальной лодыжки.</li> <li>Монофазной и одной из артерий стопы.</li> </ul>                                                                                                    |
| 5 Congress Junifernamid Consu                                                                                                    |                                     | ЛПИ менее 0,9 как минимум на одной из артерий стопы.                                                                                                    |
| 6 Constant and the second second seco |                                     | Ни один из имеющихся рутинных неинвазивных тестов не является абсолютным критерием диагностики ЗАНК у пациентов с СД. Для подтверждения или опровержения диагноза ЗАНК рекомендуется использовать несколько методов.           Image: Instrume Control of the state of the state of the |

#### 8. В учебной презентации используются следующие шрифты:

а. *шрифт разделов*: размер – 54 пт, все буквы ПРОПИСНЫЕ, выравнивание текста по левому краю. В случае длинного названия раздела допустимо использование более мелкого размера шрифта (желательно в диапазоне 48-54 пт).;

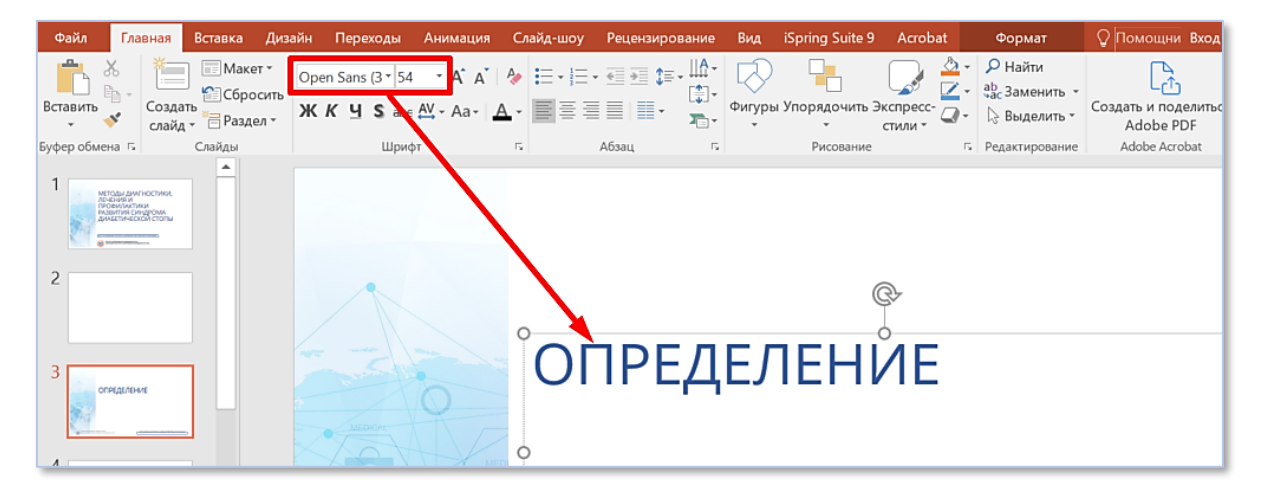

b. *шрифт подразделов*: размер – 44 пт, буквы как в предложении, выравнивание текста по левому краю. В случае длинного названия раздела допустимо использование более мелкого размера шрифта (40-44 пт).

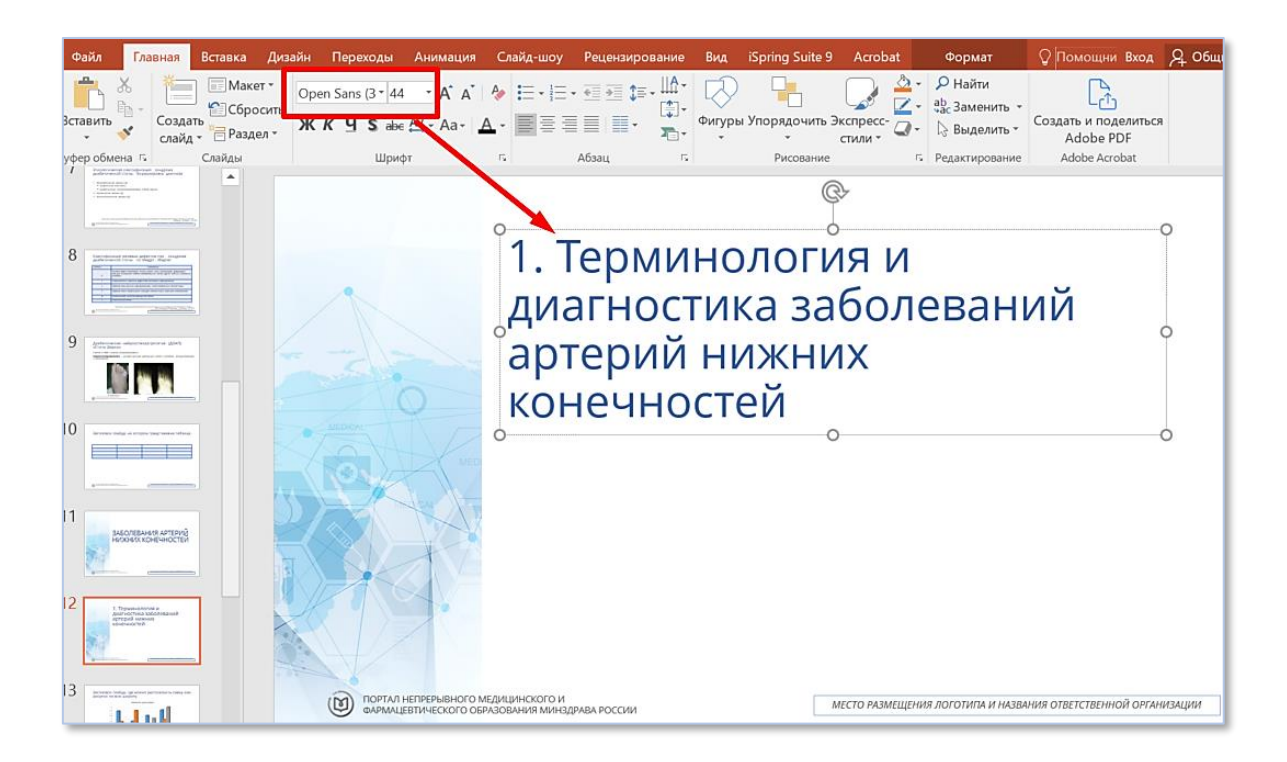

с. *шрифт заголовка слайда*: размер 32 пт, обычный (допустимо снижение размера не ниже 26 пт), выравнивание текста по левому краю.

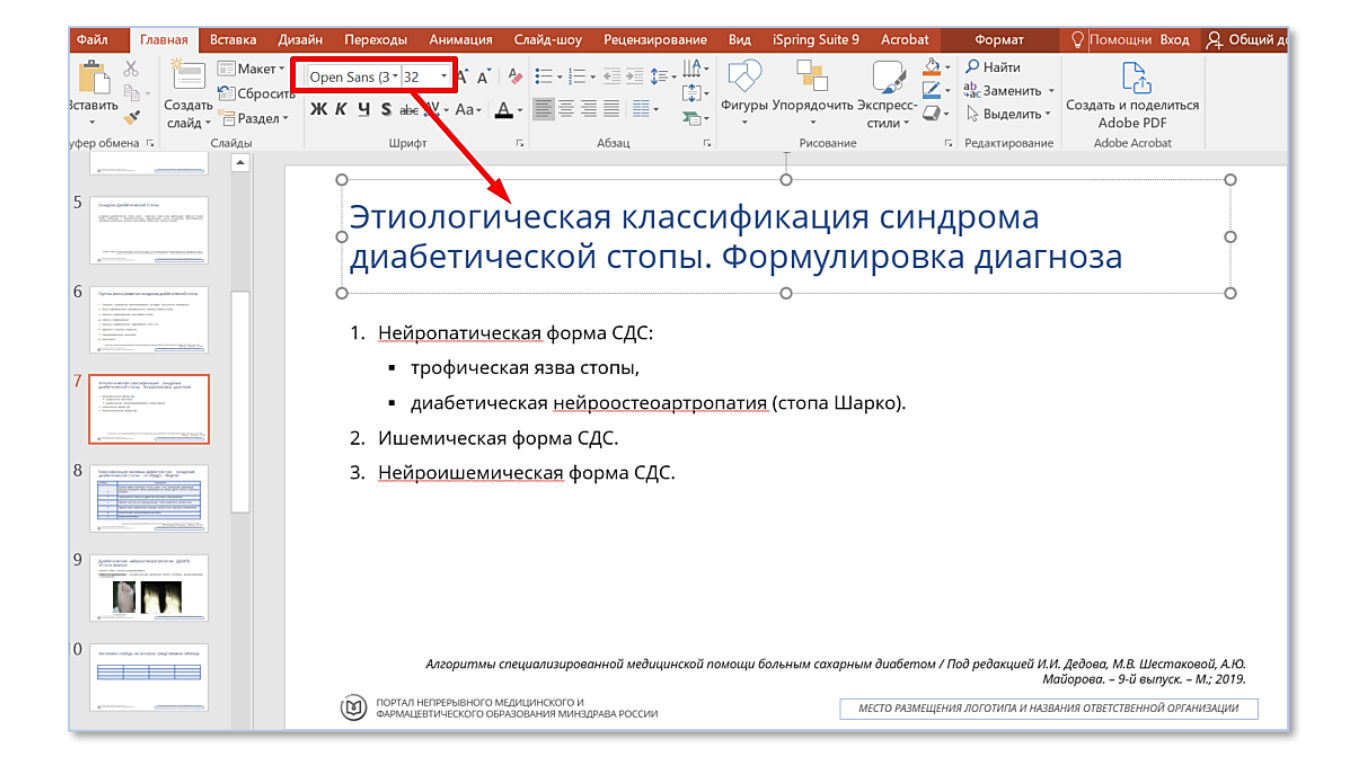

d. *основной шрифт текста*: размер - 18 пт (или 16 пт, если не помещается на один слайд и не может быть перенесено логически), выравнивание текста по ширине;

| Файл                    | Главная                                                  | Вставка                      | Дизайн          | Переходы                                 | Анимация                                   | Слайд-шоу                                                   | Рецензиров             | вание В                      | ид iSpring Sui                        | te 9 Acrobat                                    | Формат                                                                                            | Помощни Вход                                       | R 01         |
|-------------------------|----------------------------------------------------------|------------------------------|-----------------|------------------------------------------|--------------------------------------------|-------------------------------------------------------------|------------------------|------------------------------|---------------------------------------|-------------------------------------------------|---------------------------------------------------------------------------------------------------|----------------------------------------------------|--------------|
| Вставить                | Создать<br>слайд                                         | 📰 Макет<br>🎦 Сброс<br>Раздел | оре<br>ить<br>Ж | n Sans (C∙ 18<br><b>K <u>Ч</u> S</b> abe | ·A A<br>AV - Aa-                           |                                                             | • ≪ ≫ \$≡ \$≡•         | ,                            | пуры Упорядочи                        | ть Экспресс-<br>стили •                         | <ul> <li>♀ Найти</li> <li><sup>ab</sup><sub>4ac</sub> Заменить ▼</li> <li>♀ Выделить ▼</li> </ul> | Создать и поделиться<br>Adobe PDF                  |              |
| Буфер обмен             | 3 15                                                     | Слайды                       |                 | Шриф                                     | т                                          | цвета темы                                                  |                        | 5                            | Рисова                                | ние                                             | Редактирование                                                                                    | Adobe Acrobat                                      |              |
| 9 Antenna 4             |                                                          |                              |                 | Крі                                      | итиче                                      | с ндартные                                                  | цвета                  | ия н                         | ижней                                 | конеч                                           | ности                                                                                             |                                                    | -0           |
| 10                      |                                                          |                              |                 | Крити<br>хрони<br>гангре<br>пораж        | ическая<br>ческой<br>еной в о,<br>сению ар | 🗞 Дру <u>г</u> ие цве<br>🖉 <u>П</u> ипетка<br><b>Герий.</b> | ета                    | і коне<br>ческой<br>ах, отно | чности (К<br>болью пок<br>сящихся к с | <b>ИНК) -</b> сос<br>оя, незажие<br>бъективно , | тояние, хар<br>ающей рано<br>доказанному                                                          | актеризующееся<br>ой / язвами или<br>окклюзионному | π<br>1<br>火_ |
| 11                      | ЛЕВАНИЯ АРТЕРИЙ<br>ИССКОНЕЧНОСТЕЙ                        |                              |                 | Диагн<br>доказа<br>О                     | оз КИНК<br>ано объе                        | - это сово<br>ктивно (ЛГ                                    | купность<br>1И, ППИ, 1 | симпто<br>ГсРО2).            | мов и приз                            | наков. Пора                                     | жение артер                                                                                       | ий должно быть                                     | ,            |
| 12                      | andhónik a<br>crinic talóchtasinak<br>additak<br>additak |                              |                 |                                          |                                            |                                                             |                        |                              |                                       |                                                 |                                                                                                   |                                                    |              |
| 13 Remain and and a set |                                                          |                              |                 | 0                                        |                                            |                                                             |                        |                              | 0                                     |                                                 |                                                                                                   |                                                    | -0           |
| 14                      | produced performance collegions                          |                              |                 |                                          |                                            |                                                             | 20                     | 016 AHAVAC                   | C Guideline on the N                  | lanagement of Patie                             | nts With Lower Extrer                                                                             | nity Peripheral Artery Disea                       | se           |
|                         | lul 🛛                                                    |                              |                 | ПОРТ/<br>ФАРМ                            | И НЕПРЕРЫВНОГО<br>АЦЕВТИЧЕСКОГО            | О МЕДИЦИНСКОГО И<br>ОБРАЗОВАНИЯ МИН                         | I<br>ЗДРАВА РОССИИ     |                              |                                       | МЕСТО РАЗМЕЩЕН                                  | ИЯ ЛОГОТИПА И НАЗВАН                                                                              | ИЯ ОТВЕТСТВЕННОЙ ОРГАНИЗА                          | ции          |

е. *шрифт при определении терминов/источников*: курсив (название термина выделяется жирным шрифтом и обозначается в тексте и сноске звездочкой, остальной текст - обычный); размер – 12 пт;

| Файл                                                                                                    | Главная                                 | Вставка Диз                           | айн Переходы      | Анимация                                                              | Слайд-шоу                                             | Рецензировани                            | не Вид                | iSpring Suite 9 | Acrobat                         | Формат                                                                                         | ↓ Помощни Вход                                                                         | 9 Общий доступ        |
|----------------------------------------------------------------------------------------------------|-----------------------------------------|---------------------------------------|-------------------|-----------------------------------------------------------------------|-------------------------------------------------------|------------------------------------------|-----------------------|-----------------|---------------------------------|------------------------------------------------------------------------------------------------|----------------------------------------------------------------------------------------|-----------------------|
| Вставить                                                                                                    | Х<br>Созда<br>У слай                    | Макет *<br>Сбросить<br>тъ *= Раздел * | Open Sans (C • 12 | · A A A A                                                             |                                                       | · ∈ ₂ ≎ :- ₩<br>∎ : ■ · ↓                | -<br>-<br>Фигурь<br>- | и Упорядочить 3 | жспресс-<br>стили •             | <ul> <li>Р Найти</li> <li><sup>ab</sup><sub>ac</sub> Заменить -</li> <li>Выделить -</li> </ul> | Создать и поделиться<br>Adobe PDF                                                      |                       |
| Буфер обме                                                                                                    | на Б                                    | Слайды                                | Шриф              | т                                                                     | <b>5</b>                                              | Абзац                                    | 5                     | Рисование       |                                 | Б Редактирование                                                                               | Adobe Acrobat                                                                          | ^                     |
| 4                                                                                                    |                                         |                                       | Гру               | ппы ри                                                                | іска р                                                | азвити                                   | я син                 | ідрома          | диаб                            | етическ                                                                                        | ой стопы                                                                               | A                     |
| 5 Compare Acade                                                                                                    | instand Core<br>In No. 100 Jack 100 Aug |                                       | 1. Па             | циенты с ді                                                           | истально                                              | ой полинейр                              | опатией               | й на стадии     | клиниче                         | ских проявле                                                                                   | ний                                                                                    |                       |
|                                                                                                    |                                         | n                                     | 2. Ли             | ца с заболе                                                           | ваниями                                               | и периферич                              | еских а               | ртерий лю       | бого гене                       | за                                                                                             |                                                                                        |                       |
| 6                                                                                                    |                                         | 1                                     | З. Бо.            | льные с део                                                           | формаци                                               | ями стоп лю                              | бого ге               | неза            |                                 |                                                                                                |                                                                                        |                       |
| <ul> <li>1 Sector Materia</li> <li>1 Sector Materia</li></ul> |                                         | <u>.</u>                              | 4. Сл             | епые и слаб                                                           | бовидящ                                               | ие                                       |                       |                 |                                 |                                                                                                |                                                                                        |                       |
| 7 invert                                                                                                    | romalização inspirat                    |                                       | 5. Бо.            | льные с диа                                                           | абетичес                                              | кой нефроп                               | атией и               | ХБП СЗ-5        |                                 |                                                                                                |                                                                                        |                       |
| • • • • • • • • • • • • • • • • • • • •                                                                                                    |                                         | *-<br>-                               | 6. Од             | инокие и п                                                            | ожилые                                                | пациенты                                 |                       |                 |                                 |                                                                                                |                                                                                        |                       |
| 8 1000000                                                                                                    | and a second second                     |                                       | 7. Зл             | рупотребля                                                            | ющие ал                                               | ткоголем                                 |                       |                 |                                 |                                                                                                |                                                                                        |                       |
| 9                                                                                                    |                                         | -                                     | 8. Kyr            | ОИЛЬЩИКИ<br>Алгоритмы специ<br>ил непрерывного м<br>Ацевтического обр | <i>иализированн</i><br>Едицинского и<br>Азования мин: | ной медицинской по<br>1<br>Здрава россии | омощи болы            | ным сахарным ди | абетом / Под<br>1есто размещени | редажцией И.И. Дедо<br>Майоров<br>ия логотипа и названи                                        | ва, М.В. Шестаковой, А.Ю<br>ва. – 9-й выпуск. – М.; 2019<br>ия ответственной организац | Open Sa • 12 • 7<br>C |
|                                                                                                    |                                         |                                       |                   |                                                                       |                                                       |                                          |                       |                 |                                 |                                                                                                |                                                                                        | Ť                     |

f. *шрифт подписей иллюстраций*: курсив, размер – 14 пт-16 пт, лучше придерживаться одного размера во всей презентации;

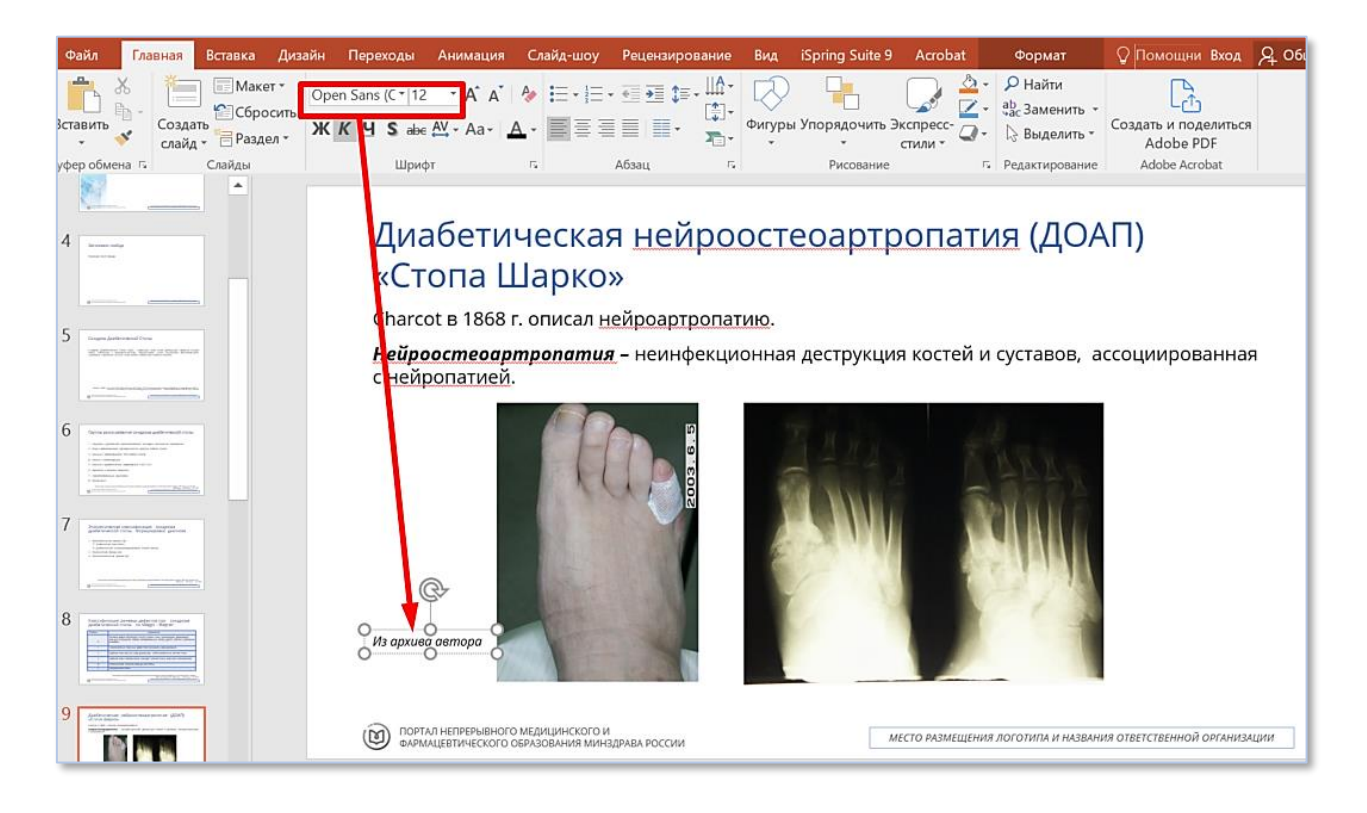

 g. *шрифт ссылки на источник иллюстрации*: курсив, размер – 12 пт, лучше придерживаться одного размера во всей презентации;

Если на слайде изображается какая-либо иллюстрация (фото/рисунок/схема), под ней должна быть ссылка на источник откуда она взята. Ссылка не должна быть активна, т.е. должна отображаться в виде текста. Если фото из архива автора, это нужно указать. В случае, если ссылка имеет очень длинную запись, её можно сократить до короткого названия сайта-источника. Сама иллюстрация (фото/рисунок/схема) должна иметь чёткий, читаемый глазу вид.

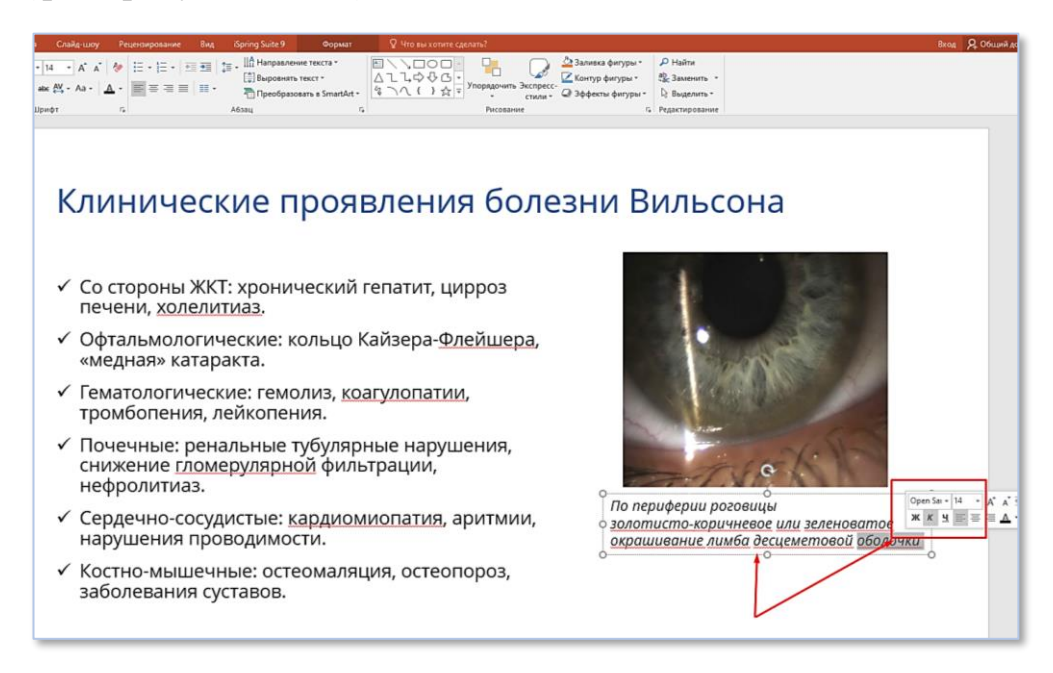

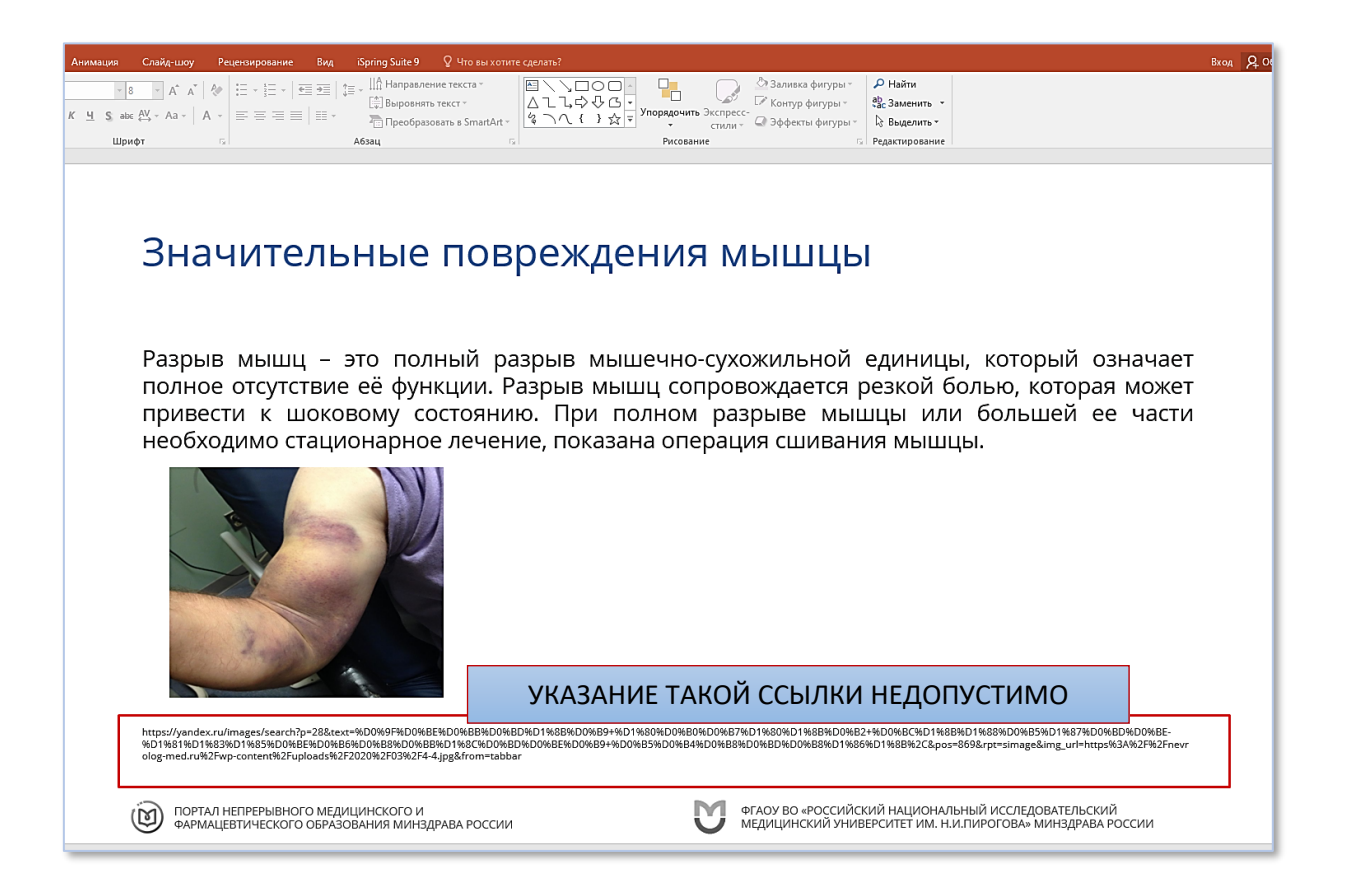

- 9. Допускается использовать в основном тексте на слайде НЕ БОЛЕЕ трех цветных шрифтов с учетом основного.
- 10. Нумерация структуры слайдов ставится следующим образом:

| Файл                                                                                                    | Главна                                                                                                    | я Вставка                  | Дизайн                    | Переходы        | Анимация                         | Слайд-шоу                         | Рецензировани | е Вид   | Spring Suite 9     | Acrobat             | 🖉 Что вы хотите                                                  | сделать? Вход                     | № Общий до |
|----------------------------------------------------------------------------------------------------|----------------------------------------------------------------------------------------------------|----------------------------|---------------------------|-----------------|----------------------------------|-----------------------------------|---------------|---------|--------------------|---------------------|------------------------------------------------------------------|-----------------------------------|------------|
| Вставить                                                                                                    |                                                                                                    | Сбр<br>здать<br>айд • Раз, | сет т<br>осить<br>цел т Ж | т 18<br>КЦS аве | ĂĂĂ<br>AV - Aa-   A              | A - ■ ■ =                         |               | Фигуры  | Упорядочить Э<br>• | жспресс-<br>стили - | Р Найти<br><sup>ab</sup> <sub>4ac</sub> Заменить ▼<br>Выделить ▼ | Создать и поделиться<br>Adobe PDF | я          |
| уфер оби                                                                                                    | иена Б                                                                                                    | Слайды                     |                           | Шриф            | þτ                               | 6                                 | Абзац         | 5       | Рисование          | 5                   | Редактирование                                                   | Adobe Acrobat                     |            |
| 1                                                                                                    | МЕТОДЫ ДИМ/НОСТИ<br>ПРОВИЛИСТИКИ<br>ПРОВИЛИСТИКИ<br>МИЛИТИЧЕСКОЙ СТС<br>ДИИЛЕТИЧЕСКОЙ СТС<br>ПОЛИТИЧЕСКОЙ СТС | ж.<br>Ты                   |                           | CTP             | ѵҞҬӮҎ                            | РА УЧІ                            | ЕБНОГО        | о со    | ДЕРЖ/              | ания                |                                                                  |                                   |            |
| 2<br>- mark<br>- mark<br>- m |                                                                                                    |                            |                           | 1. Опре         | еделение                         | 2                                 |               |         |                    |                     |                                                                  |                                   |            |
| 3                                                                                                    | определение                                                                                                   |                            |                           | 2. Эпи          | демиолог                         | ия                                |               |         |                    |                     |                                                                  |                                   |            |
| a de                                                                                                    |                                                                                                    | _                          |                           | 3. Клас         | сификац                          | ия                                |               |         |                    |                     |                                                                  |                                   |            |
| 4                                                                                                    |                                                                                                    |                            |                           | 4. Клин         | нические                         | формы си                          | индрома диа   | бетиче  | ской стопы         | I                   |                                                                  |                                   |            |
|                                                                                                    |                                                                                                    | _                          |                           | 5. Ише          | мическая                         | я и нейро                         | -ишемическ    | ая форм | ны синдром         | иа диабет           | ической сто                                                      | пы                                |            |
| 5                                                                                                    | Antonina (see<br>Cirkina (see                                                                                 | 19712207                   |                           | 6. Забол        | певания а                        | артерий н                         | ижних коне    | ностей  | I                  |                     |                                                                  |                                   |            |
|                                                                                                    |                                                                                                    |                            |                           | 6.1.            | Терминс                          | ология и д                        | иагностика    | заболев | аний арте          | рий нижн            | их конечно                                                       | стей                              |            |
| 6                                                                                                    |                                                                                                    | 2007)r.                    |                           | 6.2.            | Лечение                          | е заболева                        | аний артери   | й нижн  | их конечно         | остей               |                                                                  |                                   |            |
| 7                                                                                                    | and one hopping of g                                                                                          | -                          |                           |                 | НЕПРЕРЫВНОГО N<br>ЕВТИЧЕСКОГО ОБ | ИЕДИЦИНСКОГО И<br>РАЗОВАНИЯ МИНЗ) | ДРАВА РОССИИ  |         |                    | ЛЕСТО РАЗМЕЩЕНИ     | Я ЛОГОТИПА И НАЗВА                                               | НИЯ ОТВЕТСТВЕННОЙ ОРГА            | НИЗАЦИИ    |

а. в презентации номер раздела не указывается.

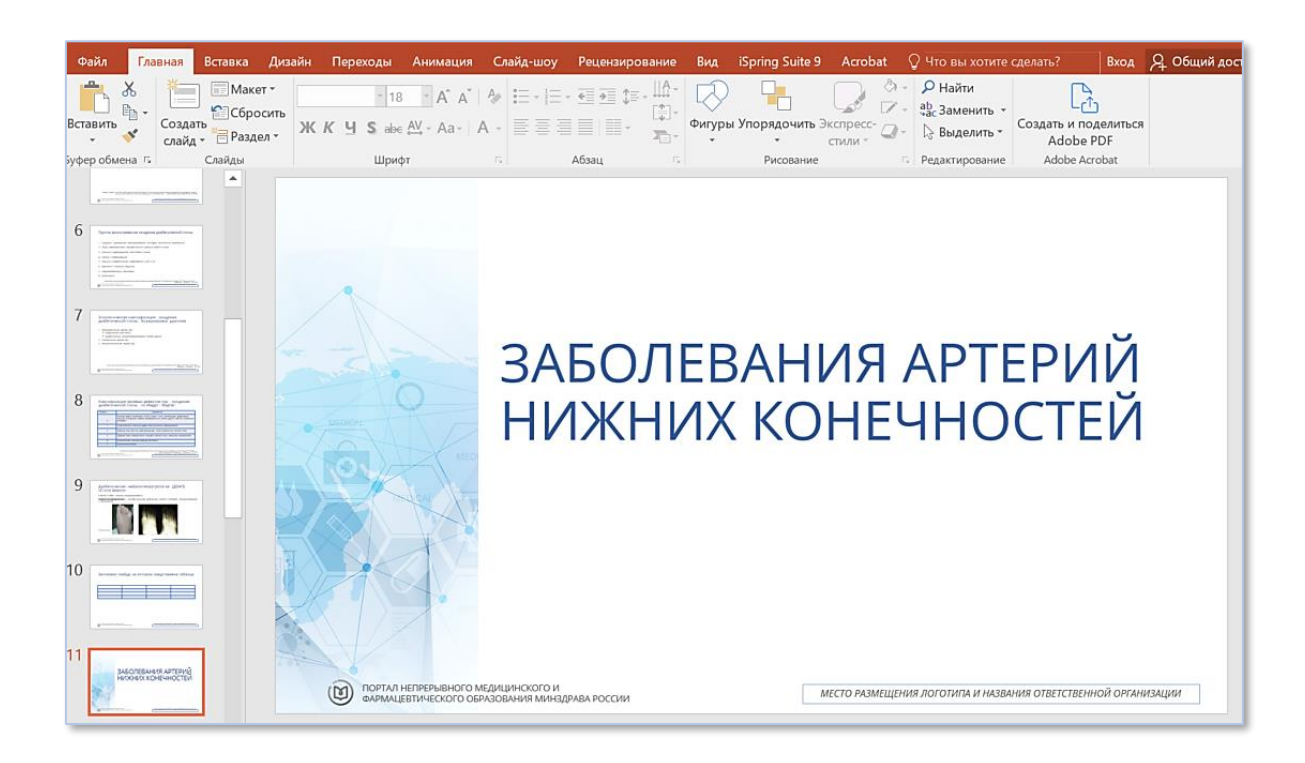

в презентации нумерация подраздела идет: 1, 2, 3. После номера ставится точка, выравнивание текста по левому краю.

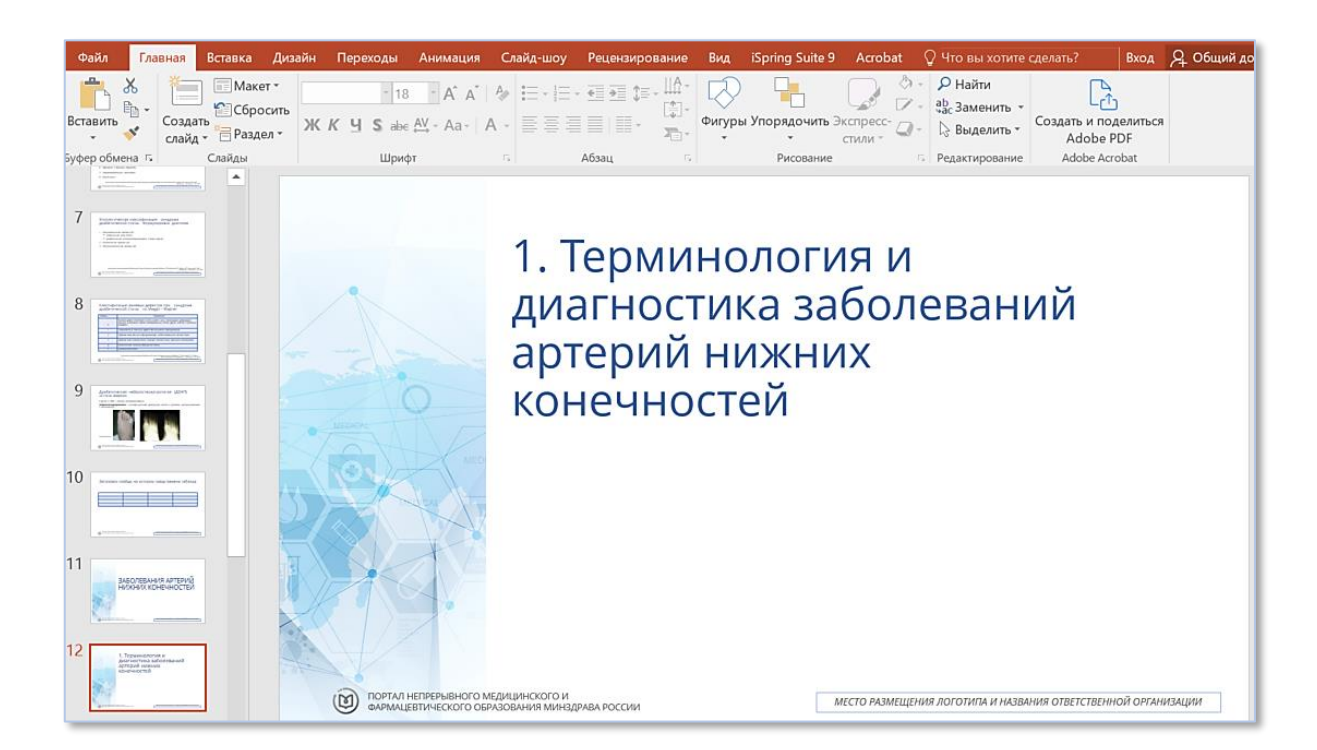

с. номер под-подраздела состоит из двух цифр, после каждой ставится точка. Первая цифра означает номер раздела, к которому принадлежит под-подраздел, а вторая цифра означает порядковый номер подподраздела.

#### 11. Заполнение раздела «Код по МКБ-10».

- a. актуальную информацию можно найти по ссылке: https://ru.wikipedia.org/wiki/Список классов МКБ-10.
- b. при написании данного раздела следует придерживаться следующего:

| Класс   | <буквенно-цифровой код>  | <Название класса>     |
|---------|--------------------------|-----------------------|
| Блок    | <буквенно-цифровой код>  | <Название блока>      |
| Подблок | <буквенно-цифровой код>  | <если есть>           |
| Код     | <буквенно-цифровой код с | <Название кода>       |
|         | цифрой после точки>      |                       |
|         | <буквенно-цифровой код   | <детализация в случае |
|         | с цифрой после точки>    | необходимости>        |
|         | <буквенно-цифровой код   | <детализация в случае |
|         | с цифрой после точки>    | необходимости>        |

|             | <b>5</b> •0 10                                                                                                    | ÷                                    |                                                                                                    | Шаблон РНИМУ                                                              | 1) - PowerPoint                                                                                                    |  |  |  |  |  |  |  |  |  |
|-------------|----------------------------------------------------------------------------------------------------|--------------------------------------|----------------------------------------------------------------------------------------------------|---------------------------------------------------------------------------|----------------------------------------------------------------------------------------------------|--|--|--|--|--|--|--|--|--|
| Файл        | Главная Вставка                                                                                                    | Дизайн Переходы                      | Анимация Слайд-шоу Рецензирование Вид                                                                     | iSpring Suite 9 🛛 Что вы хотите сделать                                   |                                                                                                    |  |  |  |  |  |  |  |  |  |
| Ставит<br>• | К Вырезать<br>Е⊡ Копировать →<br>Ф Формат по образцу<br>Буфер обмена Га                                                                                                    | Создать<br>слайда Соросить<br>слайды | - 32 · A^ A   A   A   E + E +   € 5 5<br>( K Y S abc A) - A -   A +   E = E =   E   E   E   E   E   E   E | <br><br><br>↓<br>↓<br>↓<br>↓<br>↓<br>↓<br>↓<br>↓<br>↓<br>↓<br>↓<br>↓<br>↓ | ↓ ↓ ↓ ↓ ↓         ↓ ↓ ↓ ↓         ↓ ↓ ↓ ↓         ↓ ↓ ↓ ↓         ↓ ↓ ↓ ↓         ↓ ↓ ↓ ↓         ↓ ↓ ↓ ↓           ↓ ↓ ↓ ↓ ↓         ↓ ↓ ↓ ↓         ↓ ↓ ↓ ↓         ↓ ↓ ↓ ↓         ↓ ↓ ↓ ↓         ↓ ↓ ↓ ↓           ↓ ↓ ↓ ↓ ↓         ↓ ↓ ↓ ↓         ↓ ↓ ↓ ↓         ↓ ↓ ↓ ↓ ↓         ↓ ↓ ↓ ↓ ↓         ↓ ↓ ↓ ↓ ↓ ↓ ↓ ↓ ↓ ↓ ↓ ↓ ↓ ↓ ↓ ↓ ↓ ↓ ↓ |  |  |  |  |  |  |  |  |  |
| 1           | НАЗВАНИЕ<br>ПРЕЗЕНТАЦИИ<br>№ ===================================                                                                                                    |                                      | Классифи                                                                                                  | кация по М                                                                | КБ-10                                                                                                    |  |  |  |  |  |  |  |  |  |
| 2           |                                                                                                    | n Burana                             | Код по Международной классификации болезней МКБ-10                                                        |                                                                           |                                                                                                    |  |  |  |  |  |  |  |  |  |
| 3           | АЛИМЕНТАРНО -<br>ЗАВИСИМЫЕ АНЕМИЦ<br>ДЕФИЦИТНОГО<br>ЭРИТРОПОЭЗА                                                                                                    | 1                                    | Класс                                                                                                    | <k00-k99></k00-k99>                                                       | <Болезни органов пищеварения>                                                                                                    |  |  |  |  |  |  |  |  |  |
| 4           | Βριθησιμου         Ε         Ε <th< th=""><th>r</th><th>Блок</th><th><k70-k 77=""></k70-k></th><th>&lt;Болезни печени&gt;</th></th<> | r                                    | Блок                                                                                                    | <k70-k 77=""></k70-k>                                                     | <Болезни печени>                                                                                                    |  |  |  |  |  |  |  |  |  |
| 5           | And Post                                                                                                    |                                      | Код                                                                                                    | <e 83.0=""></e>                                                           | <Нарушение обмена меди<br>(болезнь Вильсона)>                                                                                                    |  |  |  |  |  |  |  |  |  |

#### 12. Оформление слайдов с текстом:

а. *заголовок в слайде* должен быть выровнен по левому краю. Если название слайда длинное, когда его длина составляет 3-4 строки (не более), допускается снижение размера шрифта заголовка;

#### b. в конце заголовка слайда нельзя ставить знаки препинания;

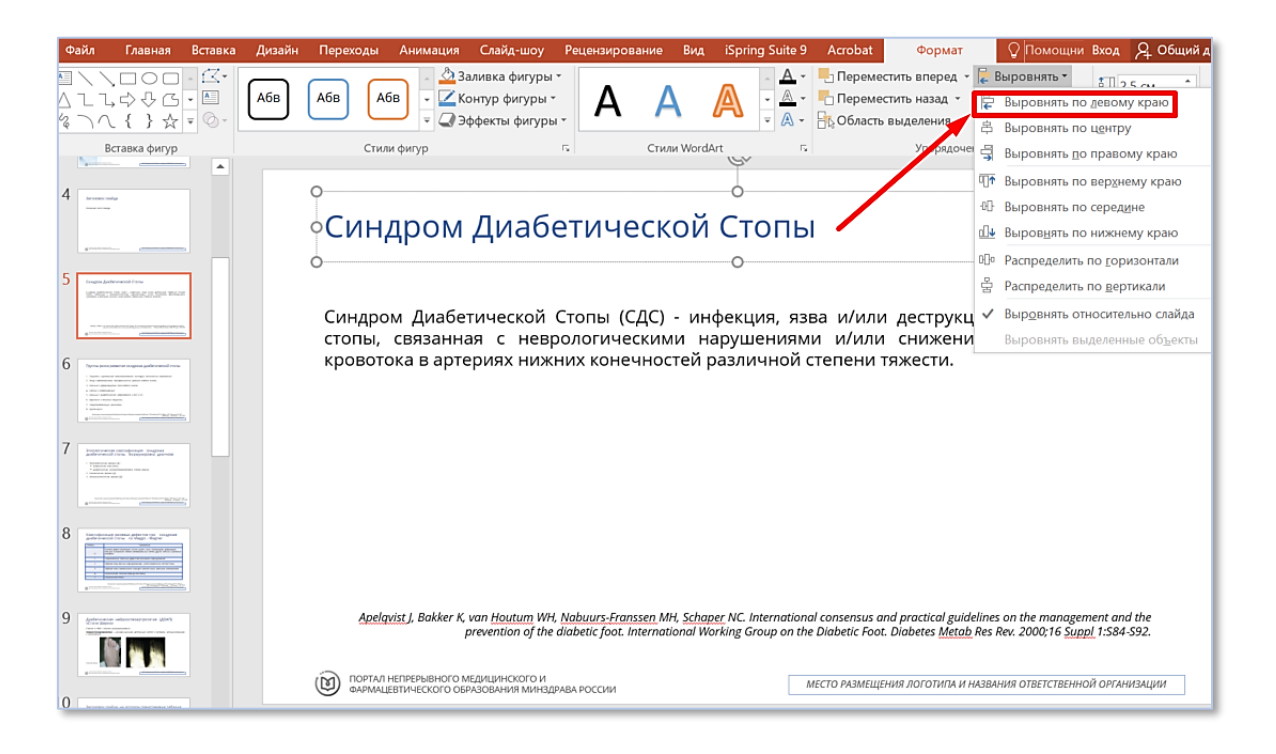

#### с. текстовый блок должен быть выровнен по ширине.

| Файл <mark>Главная</mark> Вставка Дизайн                      | Переходы Анимация Слайд-шоу Рецензирование Вид iSpring Suite 9 Acrobat 🛛 Формат 🛛 🖓 Помощни Вход 🞗 Общий до                                                                                                    |
|---------------------------------------------------------------|----------------------------------------------------------------------------------------------------|
| Вставить<br>• • • • • • • • • • • • • • • • • • •             | реп Sans (C * 18 • A * A * A * A * E ~ E ~ E * € € € ↓ LA *<br>C K Y S abe AY ~ Aa ~ A ~ E ≡ E ■ ■ * * + + + + + + + + + + + + + + + +                                                                                                    |
| Буфер обмена 🗔 Слайды                                         | Шрифт Г Абзав Г Рисование Г Редактирование Adobe Acrobat                                                                                                    |
|                                                               | Критическая ишемия ниждей конечности                                                                                                    |
|                                                               | О<br>Критическая ишемия нижней конечности (КИНК) - состояние, характеризующееся<br>хронической (>2 недель) ишемической болью покоя, незаживающей раной / язвами или<br>гангреной в одной или обеих ногах, относящихся к объективно доказанному окклюзионному |
| 12 1. Toppendications and and and and and and and and and and | поражению артерий.<br>Диагноз КИНК - это совокупность симптомов и признаков. Поражение артерий должно быть                                                                                                    |
|                                                               | доказано объективно (ЛПИ, ППИ, ТсРО2).<br>О                                                                                                    |
|                                                               |                                                                                                    |
| 15 Linguages                                                  | O O O O O O O O O O O O O O O O O O O                                                                                                    |
| 16                                                            | ПОРТАЛ НЕПРЕРЫВНОГО МЕДИЦИНСКОГО И<br>ФАРМАLЕВТИЧЕСКОГО ОБРАЗОВАНИЯ МИНЗДРАВА РОССИИ МЕСТО РАЗМЕЩЕНИЯ ЛОГОТИТА И НАЗВАНИЯ ОТВЕТСТВЕННОЙ ОРГАНИЗАЦИИ                                                                                                    |

 d. текст учебной презентации должен быть максимально *структурирован*, *и разбит по логическим тезисам*, при необходимости, используются маркеры:

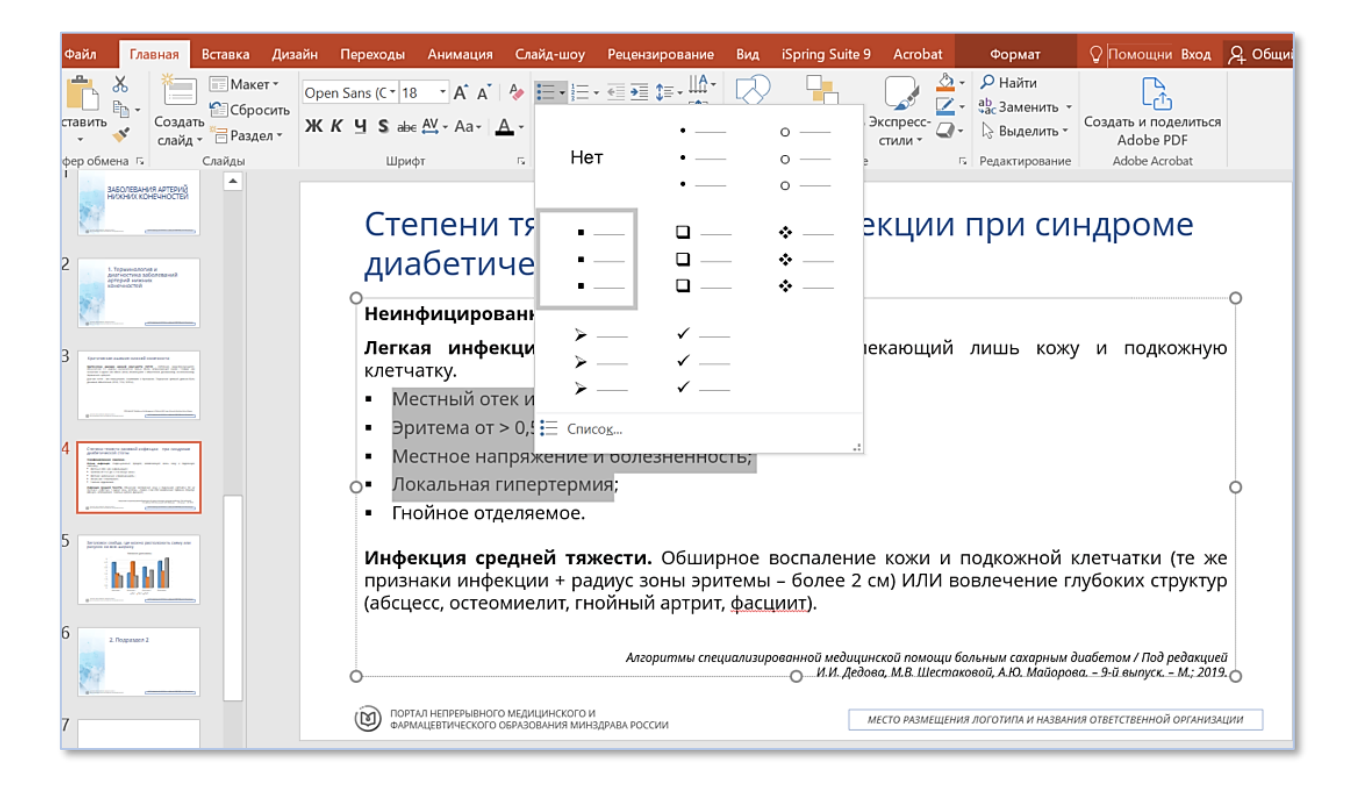

- е. если текст логически составляет единое целое и не требуется его разбивать, то маркеры не ставятся;
- f. рекомендуется пояснять используемые в презентации термины и определения;
- g. у каждого слайда должен быть свой уникальный заголовок.
   Повторение названия заголовка допускается в случае, если это единый список, который не получается разместить в одном слайде.
   В этом случае нумерация списка/текста на слайдах сквозная цифровая:

| ереходы               | Анимация Слайд-шоу Рецензирование Вид iSpring Suite9 🛛 Что вы хотите сделать?                                                                                                    |
|-----------------------|----------------------------------------------------------------------------------------------------|
| етт<br>осить<br>влт Ж | 18       A* A*       ※       日本日本       日本日本       日本       日本日本       日本       日本 <td< th=""></td<> |
|                       | Факторы риска развития ДР<br>1. Возраст интенсивного роста скелета.                                                                                                    |
|                       | 2. Недостаточная естественная инсоляция: климатогеографический регион, осенне-зимний сезон.                                                                                                    |
|                       | 3. Экологические факторы (мегаполис).                                                                                                    |
|                       | 4. Солнцезащитное поведение.                                                                                                    |
|                       | 5. Алиментарный фактор.                                                                                                    |
|                       | 6. Многоплодная беременность, короткий интервал между беременностями.                                                                                                    |
|                       | 7. <u>Фетоплацентарная</u> недостаточность.                                                                                                    |
|                       |                                                                                                    |
|                       |                                                                                                    |

| ы Анима     | ия Слайд-шоу Рецензирование Вид iSpring Suite9 🗘 Что вы хотите сделать?                                                                                                    |
|-------------|----------------------------------------------------------------------------------------------------|
|             | - 18 - А́ А́ 🔌 Е - Е - 🖽 Е - Ш Направление текста - Райти                                                                                                    |
| ж <u>кч</u> | S abc 改・A a · A · 三三三目目: 「司 Bappeterts Text'' 司 Bappeterts Text'' こう Ynoppageverts Skinget · Montpageverts Skinget · Montpageverts Skinget |
|             | Шрифт Га Абзац Га Рисование Га Редактирование                                                                                                    |
|             | Факторы риска развития ДР                                                                                                    |
|             | 8. Недоношенность.                                                                                                    |
|             | 9. Отсутствие специфической профилактики рахита.                                                                                                    |
|             | 10. Темный цвет кожи.                                                                                                    |
|             | 11. Генетическая программа.                                                                                                    |
|             | 12. Первичная или вторичная <u>мальабсорбция</u> , энзимопатии.                                                                                                    |
|             | 13. Социально-бытовые неблагоприятные факторы.                                                                                                    |
|             | 14. Длительный прием противосудорожных средств.                                                                                                    |
|             |                                                                                                    |

h. *НЕ рекомендуется использовать сокращения в заголовке слайда*, сокращения допускаются в крайних случаях, например, в случае очень длинного заголовка или использования общепринятых сокращений:

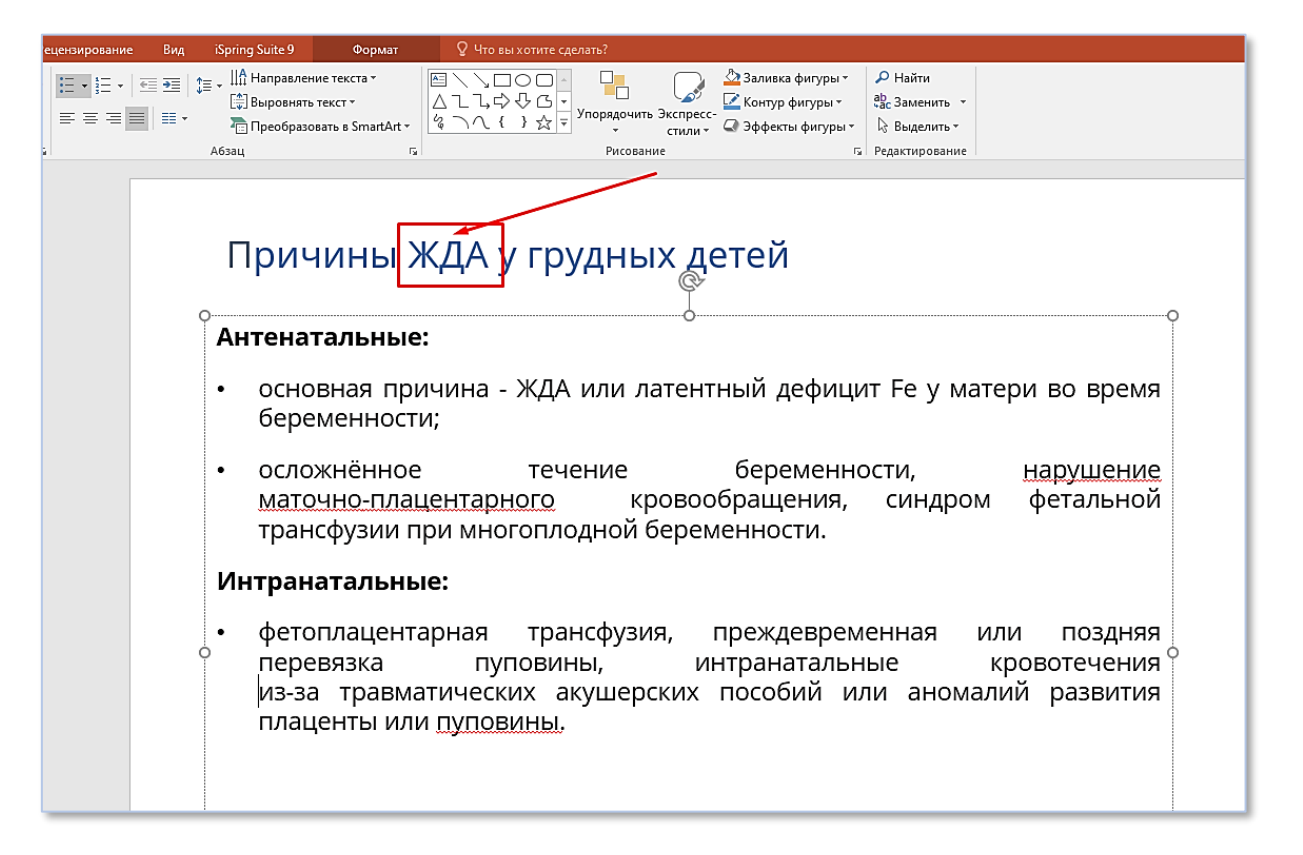

- *НЕ рекомендуется в тексте переносить слова, оставлять в конце строки знак тире или дефис (допускается в крайнем случае, когда иначе «разваливается» текст на слайде). НЕ допускается нелогический перенос текста на другую строку,* например, когда единица измерений не стоит рядом со значением, а переносится на другую строку, или указываемый диапазон разрывается между строками (начальное значение вместе с дефисом стоит на одной строке, а конечное значение диапазона переносится на следующую строку);
- j. *НЕ рекомендуется в тексте использовать подчёркивание*, т.к. на малоразмерных экранах подчеркнутый текст не читаем;
- k. когда требуется перечислить препараты, признаки чего-либо, состоящие из одного-трех слов и не являющиеся завершенным предложением, выбирается вид маркеров «заполненные квадратные маркеры», для более глубокого уровня – «маркерыгалочки», далее – «маркеры-стрелки» (лучше использовать один стиль оформления во всех презентации) и ставятся запятые (или «точка с запятой») в конце каждой строки;

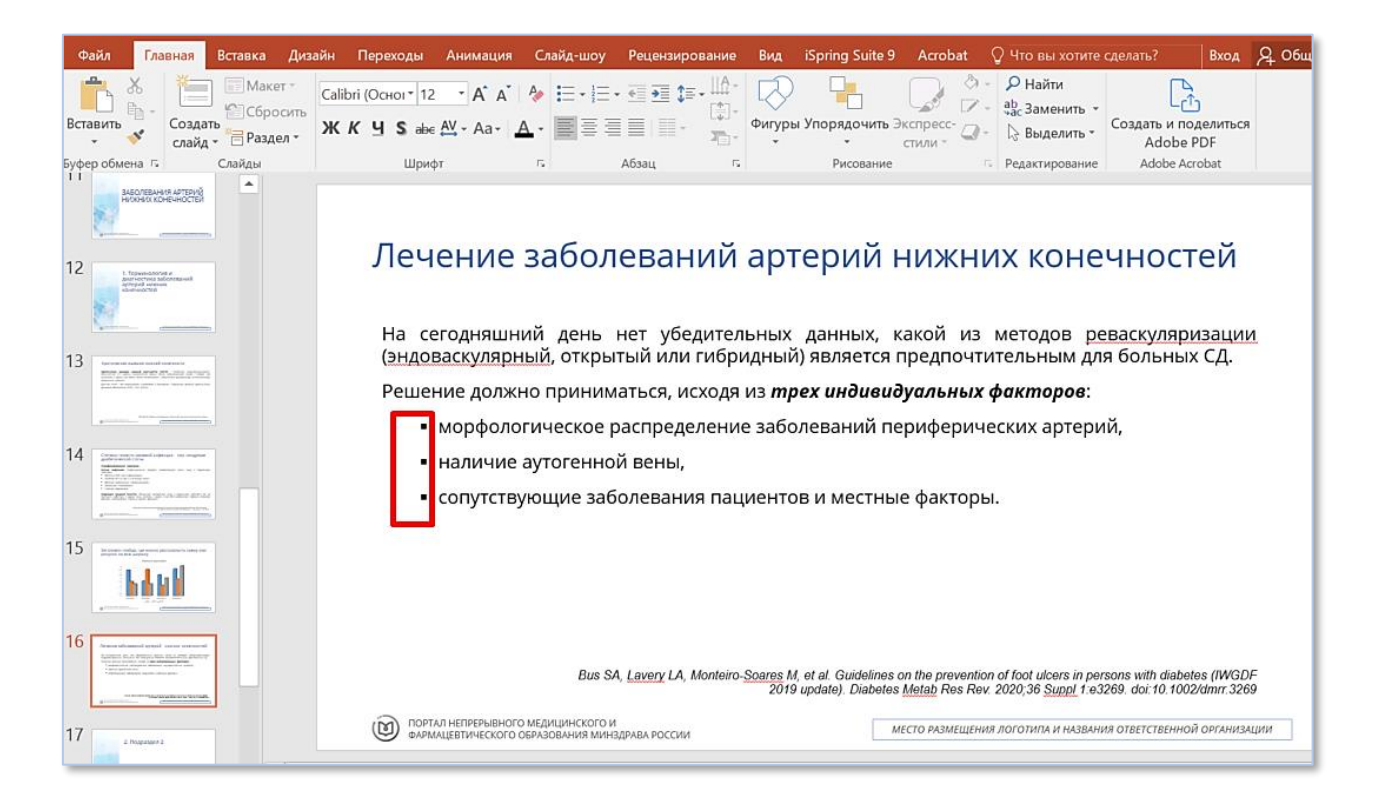

 если текст оформляется списком, то в конце каждого пункта ставится запятая или «точка с запятой».
 В завершении списка ставится точка;

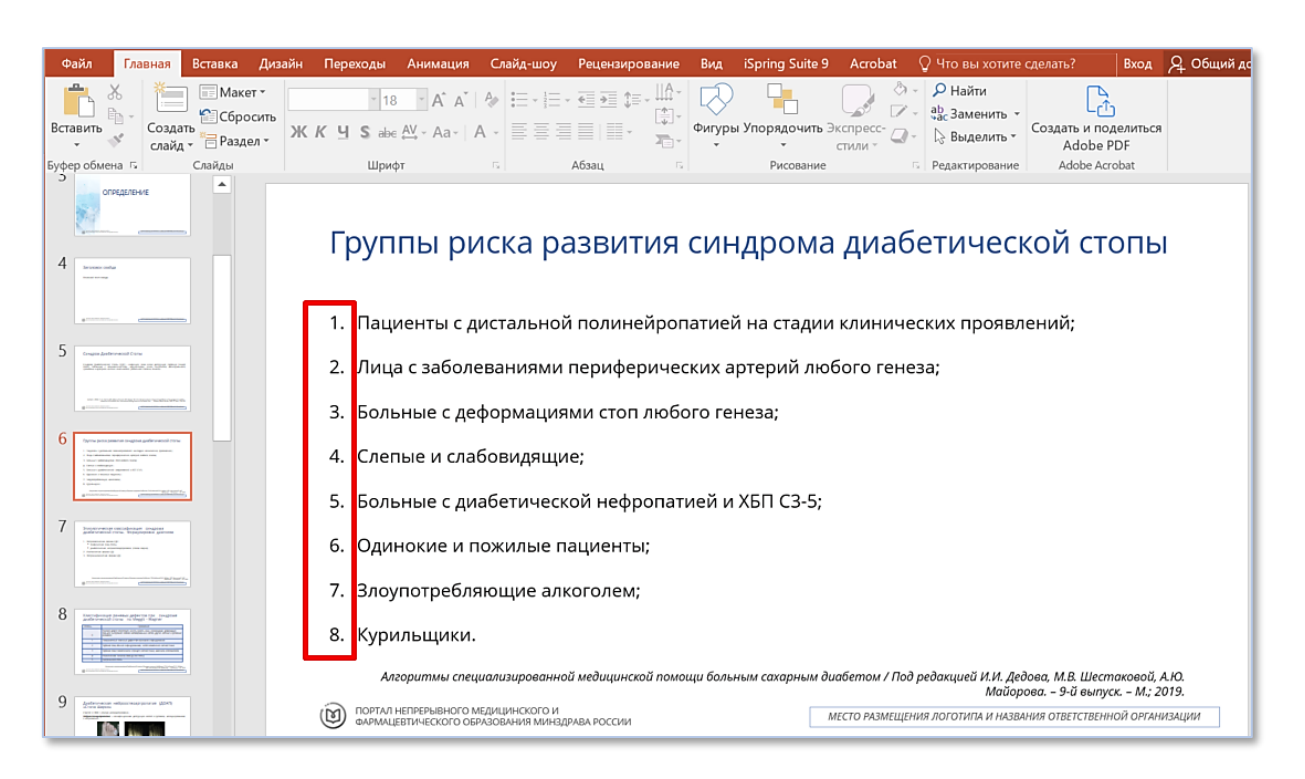

- m. *интервал между строками* должен быть одинарный (при необходимости допускается множитель 0,9);
- n. *интервалы перед абзацем* 0 пт, после 12 пт (допускается уменьшение до 6 пт, если текст не помещается на странице).

| Файл Главная Вставка Диз                                                                                                    | айн Переходы Ани                              | ация Слайд-шоу                                        | Рецензирование                   | Вид iS    | pring Suite 9 | Acrobat            | Формат                                                             | Помощни Вход                                      | R 06                       |
|----------------------------------------------------------------------------------------------------|-----------------------------------------------|-------------------------------------------------------|----------------------------------|-----------|---------------|--------------------|--------------------------------------------------------------------|---------------------------------------------------|----------------------------|
| ставить<br>• • • • • • • • • • • • • • • • • • •                                                                                                     | Open Sans (С • 18 • • ,<br>Ж К Ц S аbe АУ • , | ά Α΄   <b>Α</b> ·  Ξ -  Ξ<br> a-   <u>Α</u> -   Ξ Ξ Ξ | · ⊴ ⊇ ‡= · ∭<br>(‡) ·<br>≣ ■ ■ · | Фигуры Уг | порядочить Эн | спресс-<br>стили • | ♀ Найти<br><sup>ab</sup> <sub>vac</sub> Заменить ▼<br>♀ Выделить ▼ | Создать и поделиться<br>Adobe PDF                 |                            |
| фер обмена 🗔 Слайды                                                                                                    | Шрифт                                         | 15                                                    | Абзац                            |           | Рисование     | 5                  | Редактирование                                                     | Adobe Acrobat                                     |                            |
|                                                                                                    | Крити                                         |                                                       |                                  |           | цой и         | оцоц<br>?          | <u>чо</u> сти<br>×                                                 |                                                   |                            |
|                                                                                                    | О <u>О</u> тступ<br>хрони Обш<br>гангре Выя   | и интервалы<br>е<br>авнивание: По ширин               | 1e 🗸                             |           |               |                    | ие, ха<br>ей ран<br>занном                                         | рактеризующее<br>юй / язвами ил<br>у окклюзионног | о<br>ся<br>ли<br><u>му</u> |
| C 1. Trepresentation are a search and a search and a sear   | пораж <sub>Отст</sub><br>Диагн пер<br>доказа  | п<br>д тек <u>с</u> том: 0 см                         | • перва <u>я</u> строка:         | (нет)     | ⊻ на:         |                    | ие арте                                                            | рий должно бы                                     | ть                         |
|                                                                                                    |                                               | д: 0 пт<br>е: 12 пт                                   | междустрочный:                   | Одинарны  | й 💙 значение  | 0                  |                                                                    |                                                   | 0                          |
| 4 Constant and indexes (see degree<br>the second second seco | Іабул                                         | ция                                                   |                                  |           | ОК            | Отме               | на                                                                 |                                                   |                            |

- 13. Оформление таблиц в презентации.
  - а. таблица, как и текст *должна быть выровнена по центру*. Ширина таблицы должна составлять 30 см;
  - *шрифт в таблице*: цвет серый; стиль шрифта Open Sans (основной); размер – 12 пт-16 пт, лучше придерживаться одного размера в одной таблице и таблиц одного под-подраздела;
  - с. чтобы получилась таблица, необходимо ее *создать*, т.е. на вкладке «Вставка» выбрать раздел «Таблица» и нажать «Вставить таблицу»;

| H                       | · · ·                                                    |                                                              |                               |        |                 |          | Шаблон РНИМУ (  | (1) - PowerPc     |                         |                  | Средства рисования |                  |                         |                                |             |                    |              |                |      |   |
|-------------------------|----------------------------------------------------------|--------------------------------------------------------------|-------------------------------|--------|-----------------|----------|-----------------|-------------------|-------------------------|------------------|--------------------|------------------|-------------------------|--------------------------------|-------------|--------------------|--------------|----------------|------|---|
| Фай                     | л Глас                                                   | зназ Вс                                                      | тавка Диза                    | йн П   | ереходы         | Анимация | Слайд-шоу       | Рецензи           | рование Ви              | iSpring Suite 9  | Формат             | 💡 Что вы хотите  | е сделать?              |                                |             |                    |              |                |      | В |
| Харана<br>Созда<br>слай | ть Таблиц                                                | ца Рисунк                                                    | и Изображения<br>из Интернета | Снимок | Фотоальбол<br>• | Фигуры   | SmartArt Диагра | 📔 🚔 М<br>міма 🎝 М | агазин<br>юи надстройки | Гиперссылка Дейс | твие Примечание    | Надпись Колонтит | <b>Д</b><br>улы WordArt | Дата и Номер С<br>время слайда | объект Ураз | τΩ<br>нение Символ | Видео Звук З | апись<br>крана |      |   |
| Слай                    | цы Встан                                                 | вка таблиц                                                   | ы                             | ения   |                 |          | Иллюстрации     |                   | Надстройки              | Ссылки           | Примечания         |                  | Текст                   |                                |             | Символы            | Мультимеди   | a              |      |   |
| 2                       |                                                          |                                                              |                               |        |                 |          | Заг             | ол                | OBO                     | к слай           | йда                |                  |                         |                                |             |                    |              |                |      |   |
| 1                       | С п. т                                                   | Jopineocolio<br>Tafianua Evic                                | u .                           |        |                 |          |                 |                   |                         |                  |                    |                  | Go                      |                                |             |                    |              |                |      |   |
|                         |                                                          | aoninga exe                                                  | 0                             | -      |                 |          | Q               |                   |                         |                  |                    |                  | d                       |                                |             |                    |              |                | <br> | Q |
| 3                       |                                                          |                                                              |                               |        |                 |          | Осно            | вной              | текст с                 | лайда            |                    |                  |                         |                                |             |                    |              |                |      |   |
|                         | Saronebox chev,                                          |                                                              |                               |        |                 |          |                 |                   |                         |                  |                    |                  |                         |                                |             |                    |              |                |      |   |
| 4                       | monocontractory     Jaroneoso chally     monocontractory | AA<br>AA<br>7<br>8<br>9<br>9<br>9<br>9<br>9<br>9<br>10<br>10 |                               |        |                 |          | 0               |                   |                         |                  |                    |                  |                         |                                |             |                    |              |                |      | 0 |
| 5                       |                                                          |                                                              |                               |        |                 |          |                 |                   |                         |                  |                    |                  |                         |                                |             |                    |              |                |      |   |
|                         | PAS                                                      | ЗДЕЛ З                                                       |                               |        |                 |          |                 |                   |                         |                  |                    |                  |                         |                                |             |                    |              |                |      |   |
|                         | 44.<br>• 22.00000000                                     |                                                              |                               |        |                 |          |                 |                   |                         |                  |                    |                  |                         |                                |             |                    |              |                |      |   |
| 6                       |                                                          |                                                              |                               | 1      |                 |          |                 |                   |                         |                  |                    |                  |                         |                                |             |                    |              |                |      |   |
|                         | Rateriesox chail;                                        | A.5                                                          |                               |        |                 |          |                 |                   |                         |                  |                    |                  |                         |                                |             |                    |              |                |      |   |
|                         |                                                          |                                                              |                               |        |                 |          | 0               |                   |                         |                  |                    |                  |                         |                                |             |                    |              |                |      | 9 |
|                         |                                                          |                                                              |                               |        |                 |          | $\sim$          |                   |                         |                  |                    |                  |                         | <b>N</b> 4                     |             |                    |              |                |      |   |

d. далее необходимо выбрать необходимое количество строк и столбцов, выделить полученную таблицу (установить на ней курсор и кликнуть) и затем выбрать стиль таблицы. После этого появится в панели инструментов раздел «Конструктор». Рекомендуется использовать в презентации «средний стиль 3 - акцент 1»;

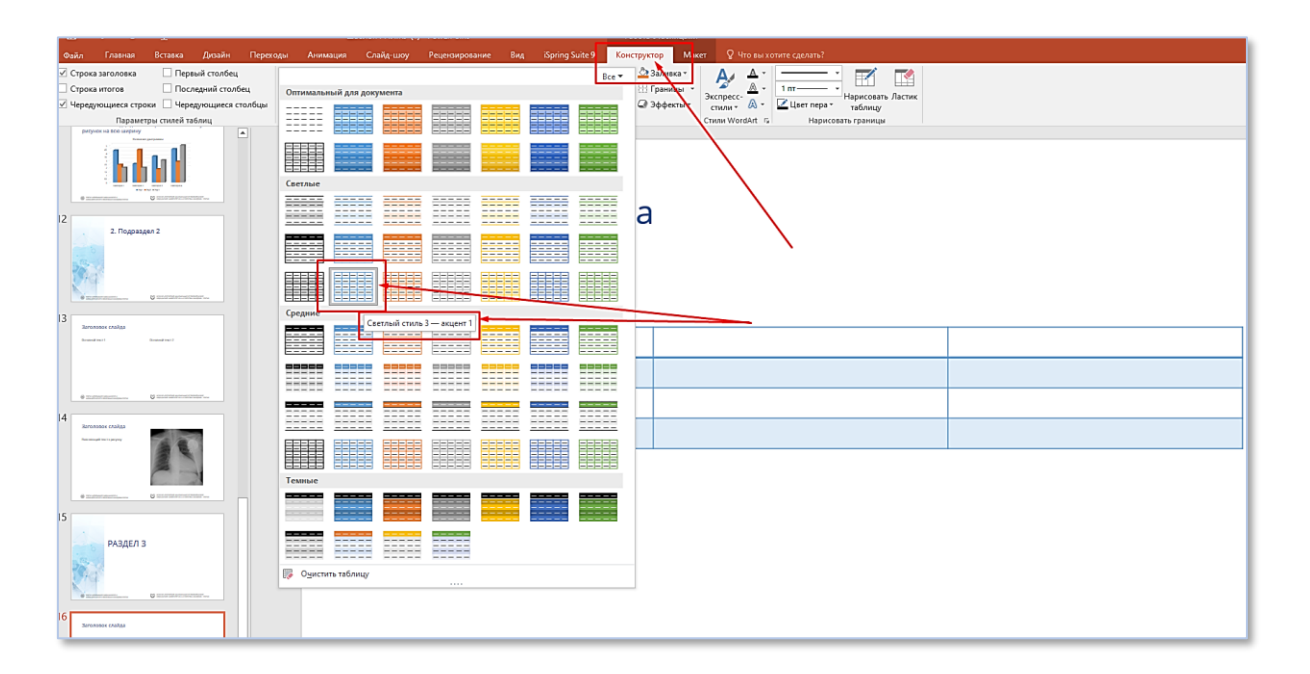

в таблице в разделе «Макет» необходимо установить текст в ячейке равноудаленно от верхней и нижней границы, и от левой и правой. Рекомендуется расположение текста выравнивать по левому краю или по центру;

| ация Слайд-шоу Рецескирование Вид Зригля Suite 9 Конструкт<br>в Сбъединить Раделить<br>лучейки янейки<br>Объединение | ор Макет Q Что вы хотите сделать?<br>И Вирона: 30 см. :<br>Вираниязион<br>Вираниязион<br>Вирания<br>Вираниязи Вирания<br>Вирания<br>Вирания<br>Вирания<br>Вирания<br>Вирания<br>Вирани | ессиль Переместик»<br>ораст иззадат выделения<br>Упорядочение |  |  |  |
|----------------------------------------------------------------------------------------------------|----------------------------------------------------------------------------------------------------|---------------------------------------------------------------|--|--|--|
| Классификация                                                                                                    | Нет         НикичееОсм           ВеричееОсм         ПикичееОсм           Левое:         Осм.           Узкие         Веричее0,13см.           Веричее0,13см.         Никичее0,13см.           Широкие         О.13см.           Веричее0,38см.         Никичее0,38см.           Деоке:         0,38см.           Правое:         0,38см.           Правое:         0,38см.           Деоке:         0,38см.           Датраиваемые поля         Настраиваемые поля                                                                                                    |                                                               |  |  |  |
| По пато                                                                                                    | огенезу                                                                                                    | По эритроцитарным<br>индексам                                 |  |  |  |
| нарушение созревания<br>эритроцита                                                                                   | нарушение пролиферации                                                                                                    | Гипохромные<br>микроцитарные                                  |  |  |  |
| ,<br>Железо-дефицитная анемия<br>(ЖДА)                                                                               | В <sub>12</sub> -дефицитная анемия                                                                                                    | Железо-<br>дефицитная<br>анемия<br>(ЖДА)                      |  |  |  |
|                                                                                                    | Фолиево-дефицитная анемия                                                                                                    | Анемии при хронических<br>болезнях (АХБ)                      |  |  |  |

- f. в таблице в конце любого текста знаки препинания не ставятся.
- 14. Для размещения ссылки на дополнительные материалы применяются следующие правила. Если к презентации необходимо добавить документы (анкеты, таблицы, схемы и т.д.), которые обучающиеся смогут использовать в своей работе, то в тексте презентации размещаются сведения о таком материале, указывается на него ссылка (см. раздел «Дополнительные материалы») и готовится отдельный документ в формате Word, или pdf, или jpeg с этим материалом.

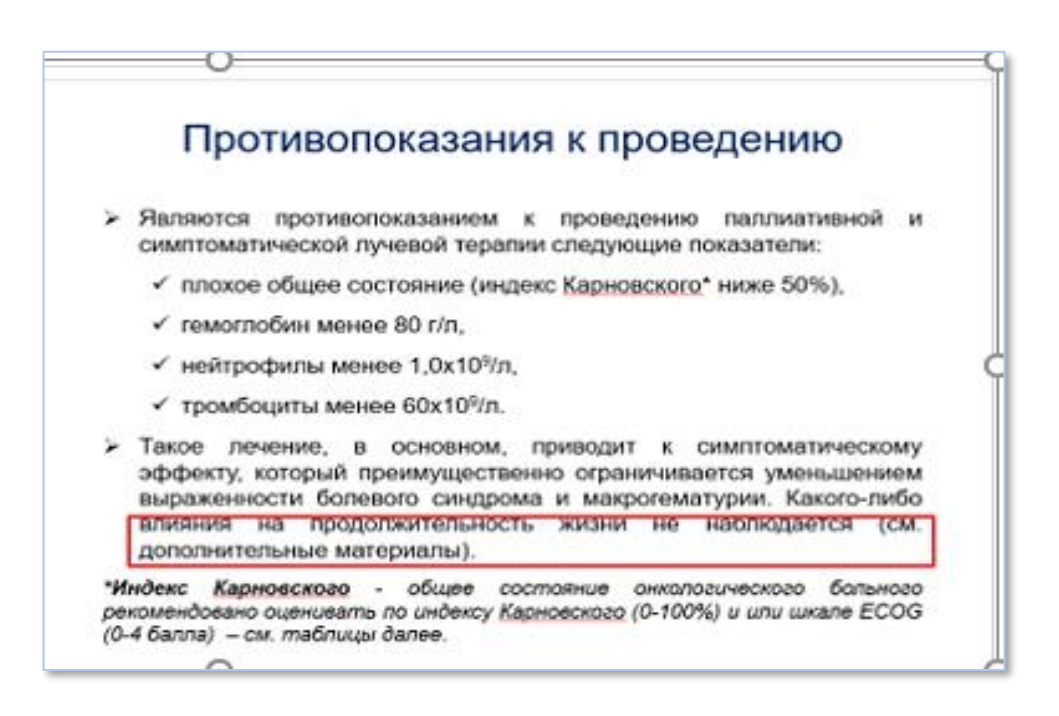

Сам материал размещается отдельно в разделе ИОМ «Дополнительные

материалы».

#### ОЦЕНКА ОБЩЕГО СОСТОЯНИЯ ОНКОЛОГИЧЕСКОГО БОЛЬНОГО

Общее состояние онкологического больного (Performance status) рекомендовано оценивать по индексу Карновского (0-100%) или шкале ECOG (0-4 балла) (таблицы 2, 3).

| - | _       | ~ |
|---|---------|---|
|   | OTTATIO |   |
|   | мина    | ~ |
|   |         |   |

| Индекс Карновского                              |      |                                                                                                    |  |  |  |  |  |  |  |
|-------------------------------------------------|------|----------------------------------------------------------------------------------------------------|--|--|--|--|--|--|--|
|                                                 | 100% | Состояние нормальное, нет жалоб и симптомов                                                                    |  |  |  |  |  |  |  |
| Нормальная физическая<br>активность, больной не | 90%  | нормальная активность сохранена, но имеются<br>незначительные симптомы заболевания                             |  |  |  |  |  |  |  |
| уходе<br>уходе                                  | 80%  | Нормальная активность возможна при дополнительных<br>усилиях, при умеренно выраженных симптомах<br>заболевания |  |  |  |  |  |  |  |
| Ограничение нормальной                          | 70%  | Больной обслуживает себя самостоятельно, но не<br>способен к нормальной деятельности или работе                |  |  |  |  |  |  |  |
| активности при<br>сохранении полной             | 60%  | Больной иногда нуждается в помощи, но в основном<br>обслуживает себя сам                                       |  |  |  |  |  |  |  |
| независимости больного                          | 50%  | Больному часто требуется помощь и медицинское<br>обслуживание                                                  |  |  |  |  |  |  |  |
|                                                 | 40%  | Большую часть времени больной проводит в постели,<br>необходим специальный уход и посторонная помощь           |  |  |  |  |  |  |  |
| обслуживать себя                                | 30%  | Больной прикован к постели, показана госпитализация,<br>хотя терминальное состояние не обязательно             |  |  |  |  |  |  |  |
| самостоятельно,<br>необходим уход или           | 20%  | Сильные проявления болезни, необходима<br>госпитализация и поддерживающая терапия                              |  |  |  |  |  |  |  |
| госпитализация                                  | 10%  | Умирающий больной, быстрое прогрессирование<br>заболевания                                                     |  |  |  |  |  |  |  |
|                                                 | 0%   | Смерть                                                                                                    |  |  |  |  |  |  |  |
|                                                 |      | Таблица 3                                                                                                    |  |  |  |  |  |  |  |

| 0 | Больнои полностью активен, способен выполнять все, как и до заболевания (90- |  |  |  |  |  |  |  |
|---|------------------------------------------------------------------------------|--|--|--|--|--|--|--|
|   | 100% по шкале Карновского)                                                   |  |  |  |  |  |  |  |
| 1 | Больной неспособен выполнять тяжелую, но может выполнять легкую или          |  |  |  |  |  |  |  |
|   | силачую работу (например, легкую домашнюю или канцелярскую работу, 70-80%    |  |  |  |  |  |  |  |
|   | по птеале Карновского)                                                       |  |  |  |  |  |  |  |
| 2 |                                                                              |  |  |  |  |  |  |  |
| 4 | вольной лечится амоунаторно, способен к самовослуживанию, но не может        |  |  |  |  |  |  |  |
|   | выполнять работу. Более 50% времени бодрствования проводит активно - в       |  |  |  |  |  |  |  |
|   | вертикальном положении (50-60% по шкале Карновского)                         |  |  |  |  |  |  |  |
| 3 | Больной способен лишь к ограниченному самообслуживанию, проводит в кресле    |  |  |  |  |  |  |  |
|   | или постели более 50% времени бодрствования (30-40% по шкале Карновского)    |  |  |  |  |  |  |  |
| 4 | Инвалия, совершенно не способен к самообслуживанию, прихован к креслу или    |  |  |  |  |  |  |  |
|   | margany (10,20% na myana Kanyanayana)                                        |  |  |  |  |  |  |  |
|   | nociena (10-20% no mane Raphoschord)                                         |  |  |  |  |  |  |  |

15. Текст Учебной презентации рекомендуется сопровождать картинками тематического и общего характера для улучшения восприятия информации и наглядности представленного материала. Используются картинки и фотографии из интернета, размещенные в общем доступе без каких-либо лишних надписей. Тематические картинки и фотографии должны соответствовать информации на слайде. Обшие картинки или фотографии могут служить украшением презентации. Сама иллюстрация (фото/рисунок/схема) должна иметь чёткий, читаемый глазу вид. В Учебной презентации объемом 1 ак. час рекомендуется использовать минимум 3-5 картинок или фотографий, объемом 2 ак. часа – минимум 5-7 картинок или фотографий. Если картинки или фотографии взяты из конкретного авторского ресурса, то в обязательном порядке необходимо указать

автора и источник. На картинках, иллюстрирующих учебную презентацию, НЕ ДОЛЖНО БЫТЬ изображения лиц пациентов, названий препаратов, названий торговых марок. При использовании фотографий пациентов в материалах ИОМ требуется предоставить их письменное согласие.

- 16. Учебный материал должен соответствовать отдельным требованиям законодательства Российской Федерации, которые предусматривают отсутствие в материалах ИОМ ненадлежащих материалов:
  - персональные данные пациентов;
  - торговые марки и наименования в соответствии с Федеральным законом от 13.03.2006 года № 38-ФЗ «О рекламе»;
  - пропаганду наркотических веществ, психотропных препаратов;
  - призывы к экстремизму;
  - ненормативную лексику;
  - обоснования или оправдания допустимости насилия и (или)
     жестокости либо побуждения осуществлять насильственные действия по отношению к людям или животным;
  - призывы к противоправному поведению;
  - информацию, в том числе изображения, ознакомление с которой способно содействовать совершению самоубийства.

# 17. Проверка правильности оформления структуры презентации является ОБЯЗАТЕЛЬНОЙ.

### Структура презентации должна полностью соответствовать структуре ее учебного содержания.

Для проверки выберите вкладку «Вид» и выберете представление «Режим структуры». При правильном оформлении учебной презентации в этом режиме отображаются все заголовки слайдов, а также текст слайдов. При этом таблицы и рисунки не отображаются. ВСЕ СЛАЙДЫ должны иметь заголовок. При необходимости внесите требуемые корректировки в названиях слайдов.

| Файл Главная Вставка Дизайн Переходы Анимация                                                                                                    | Слайд-шоу Рецензирование Вид iSpring Suite 9 Acrobat 🖓 Что вы хотите сделать? Вход 🞗 Общий доступ                                                                                                    |
|----------------------------------------------------------------------------------------------------|----------------------------------------------------------------------------------------------------|
| Сбычный Режим Сортировщик Страницы Режим Образец Образ<br>Режима Сортировщик Страницы Режим Образец Образ<br>Сруктуры слайдов заметок чтения слайдов выдо<br>Режимы прокомстра презентации Режимы Об<br>11 ЗАБОЛЕВАНИЯ АРТЕРИЙ НИЖНИХ<br>КОНЕЧНОСТЕЙ                                                                                                    | авец Образец<br>направляющие<br>заметок<br>Бразцов<br>Показать Гъ<br>Касштаб Влисать<br>в окно<br>Масштаб Влисать<br>В окно<br>Масштаб Влисать<br>В окно<br>Цвет или оттенки серого<br>Черно-белый<br>Цвет Сттенки серого<br>Окно<br>Окно<br>Око |
| 12 1. Терминология и диагностика заболеваний артерий нижних конечностей                                                                                                    | Критическая ишемия нижней конечности                                                                                                    |
| Критическая ишемия нижней конечности<br>Критическая ишемия нижней конечности (КИНК) -<br>состояние, характеризующеся хронической (>2<br>недель) ишемической болью покоя, незаживающей<br>раной / язвами или гангреной в одной или обеих<br>ногах, относящихся к объективно доказанному<br><u>окклозионному</u> поражению артерий.<br>Диагноз КИНК - это совокупность симптомов и<br>признаков. Поражение артерий должно быть<br>доказан о объективно (ЛПИ ППИ ТЕРО2) | Критическая ишемия нижней конечности (КИНК) - состояние, характеризующееся<br>хронической (>2 недель) ишемической болью покоя, незаживающей раной / язвами или<br>гангреной в одной или обеих ногах, относящихся к объективно доказанному <u>окклюзионному</u><br>поражению артерий.<br>Диагноз КИНК - это совокупность симптомов и признаков. Поражение артерий должно быть<br>доказано объективно (ЛПИ, ППИ, ТСРО2).                                                                                                    |
| 4 Степени тяжести раневой инфекции при<br>синдроме диабетической стопы<br>неимфициородира свор сорта.                                                                                                    | ПРАВИЛЬНО ОФОРМЛЕННЫЕ ЗАГОЛОВКИ СЛАЙДОВ                                                                                                    |
| Печпкунцурьованная язвау рана.<br>Легкая инфекция. Инфекционный процесс,<br>вовлекающий лишь кожу и подкожную клетчатку.<br>• Местный отек или <u>инфильрация;</u><br>• Эритема от > 0,5 до ≤ 2 см вокруг раны;<br>• Местное напряжение и болезненность;<br>• Локальная симеториия:                                                                                                    | 2016 АНАЛАСС Guideline on the Management of Patients With Lower Extremity Peripheral Artery Disease Поятыл напязывного медицинского и волощать напязывного овязования минадрява России Место РАЗМЕщения логотипа и мазыния ответственной олганизации                                                                                                    |

18. При создании слайдов-названий разделов используйте специально созданные слайды из шаблона. Это позволит избежать грубой ошибки – наличия в учебной презентации слайдов без заголовков.

В разделе структура в Mirosoft Poiwer Point не должно быть пустых заголовков, разделов, подразделов, заголовков и т.п.

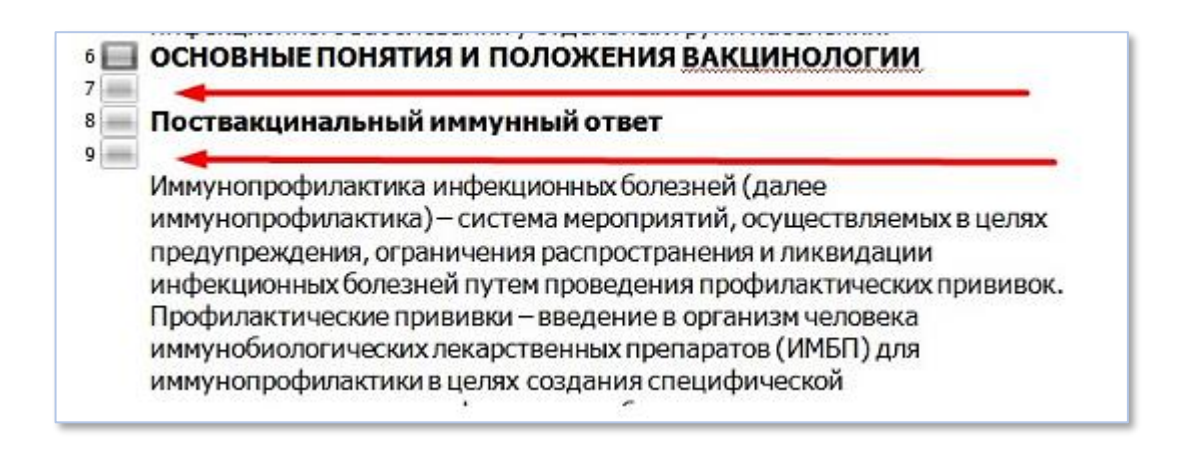

19. В Структуре iSpring не допускается нумерация, соподчинение идет с первого слайда после структуры учебного содержания; титульный лист, структура учебного содержания и все разделы – прописной шрифт.

| Ē               | 🔚 Свойства слайдов — 🗌 🗌                                                                                           |                               |                          |                                  |                                                      |            |  |  |  |  |  |
|-----------------|----------------------------------------------------------------------------------------------------|-------------------------------|--------------------------|----------------------------------|------------------------------------------------------|------------|--|--|--|--|--|
| Co:<br>из<br>Co | кранить<br>акрыть<br>слайд<br>Отображение                                                                          | ить По Клику Смена слаг       | іость: 00:00,00 🗢<br>Вет | Зление Блокировка<br>Навигация Д | Докладчик т<br>Макет т<br>Плейлист т<br>ополнительно |            |  |  |  |  |  |
| #               | Заголовок                                                                                                    | Смена слайдов Ветвление       | Блокировка Доклад        | чик Макет                        | Плейлист                                             | Объект     |  |  |  |  |  |
| 1               | МЕТОДЫ<br>ДИАГНОСТИКИ,                                                                                             | ТИТУЛЬНЫЙ СЛ<br>Нет<br>©      | 1АЙД <sup>н</sup>        | ет Без измен                     | ений<br>Нет                                          | 🕒 Добавить |  |  |  |  |  |
| 2               | СТРУКТУРА УЧЕБНОГО СОДЕРЖАНИЯ →                                                                                    | 0,0с<br>Нет                   | H                        | ет Без измен                     | ений<br>Нет                                          | 🕀 Добавить |  |  |  |  |  |
| 3               | ОПРЕДЕЛЕНИЕ                                                                                                    | РАЗДЕЛ<br><sub>0,0с</sub> Нет | H                        | ет Без измен                     | ений<br>Нет                                          | 🔁 Добавить |  |  |  |  |  |
| 4               | Синдром Диабетической                                                                                              | 0,0с<br>Нет                   | H                        | ет Без измен                     | ений<br>Нет                                          | 🔁 Добавить |  |  |  |  |  |
| 5               | Группы риска<br>развития<br>конструмительности<br>развития<br>конструмительности<br>развития<br>конструмительности | 0,0с<br>(С) Нет               | H                        | ет Без измен                     | ений<br>Нет                                          | Добавить   |  |  |  |  |  |

| Ē                | 📄 Свойства слайдов — 🗌 🗙    |                                                                                                    |                                         |              |                                |                 |                        |          |                                                |        |            |  |
|------------------|-----------------------------|----------------------------------------------------------------------------------------------------|-----------------------------------------|--------------|--------------------------------|-----------------|------------------------|----------|------------------------------------------------|--------|------------|--|
| Co:<br>из<br>Co: | фанить<br>акрыть<br>кранить | Скрыть<br>слайд<br>Отображение                                                                                                    | Уменьшить Увеличи<br>Вложенность        | ить По клику | Длительн<br>Авто<br>Смена слай | ность: 00:00,00 | Ветвление Бл<br>Навига | окировка | Докладчик • Ш Макет • Плейлист • Дополнительно |        |            |  |
| #                | Заголо                      | овок                                                                                                    |                                         | Смена слайдо | в Ветвление                    | Блокировка      | Докладчик              | Макет    | Пле                                            | ейлист | Объект     |  |
| 7                |                             | Kanada Kanada Kana                                                                                                    | Слассификация<br>раневых<br>← →         | 0,00         | С                              |                 | Нет                    | Без изм  | енений                                         | Нет    | 🕂 Добавить |  |
| 8                |                             |                                                                                                    | Циабетическая<br>нейроостеоартро<br>← → | 0,0<br>()    | с<br>Нет                       |                 | Нет                    | Без изм  | енений                                         | Нет    | 🕒 Добавить |  |
| 9                |                             | 3<br>                                                                                                    | Ваголовок<br>слайда, на<br>← →          | 0,00         | с<br>Нет                       |                 | Нет                    | Без изм  | енений                                         | Нет    | 🕀 Добавить |  |
| 10               |                             | варотехника литериор<br>жизники критериор<br>АРРТ                                                                                                    | 5ОЛЕВАНИЯ<br>ГЕРИЙ НИЖНИХ<br>← →        | 0,0<br>•     | РАЗДЕЛ                         |                 | Нет                    | Без изм  | енений                                         | Нет    | 🕂 Добавить |  |
| 11               | -0                          | - Approximate and the second second s | I. Терминология<br>1 диагностика<br>←   | 0,00         | 6 ПОДРА                        | ЗДЕЛ            | Нет                    | Без изм  | енений                                         | Нет    | 🕂 Добавить |  |
| 12               |                             |                                                                                                    | Критическая<br>ишемия<br>←              | 0,0          | с<br>Нет                       |                 | Нет                    | Без изм  | енений                                         | Нет    | Добавить   |  |

20. Видео в презентации (при наличии) должно быть хорошего качества. Все видеоролики должны включаться в автоматическом режиме при переходе на текущий слайд.